# Access to VitalSource Bridge eBooks from off-campus network

# Preview of This Guide:

1. VitalSource Bridge eBooks Online Reading

2. VitalSource Bridge eBooks Offline Reading

3. <u>VitalSource Bridge Bookshelf Mobile App</u>

# 1) VitalSource Bridge eBooks Online Reading

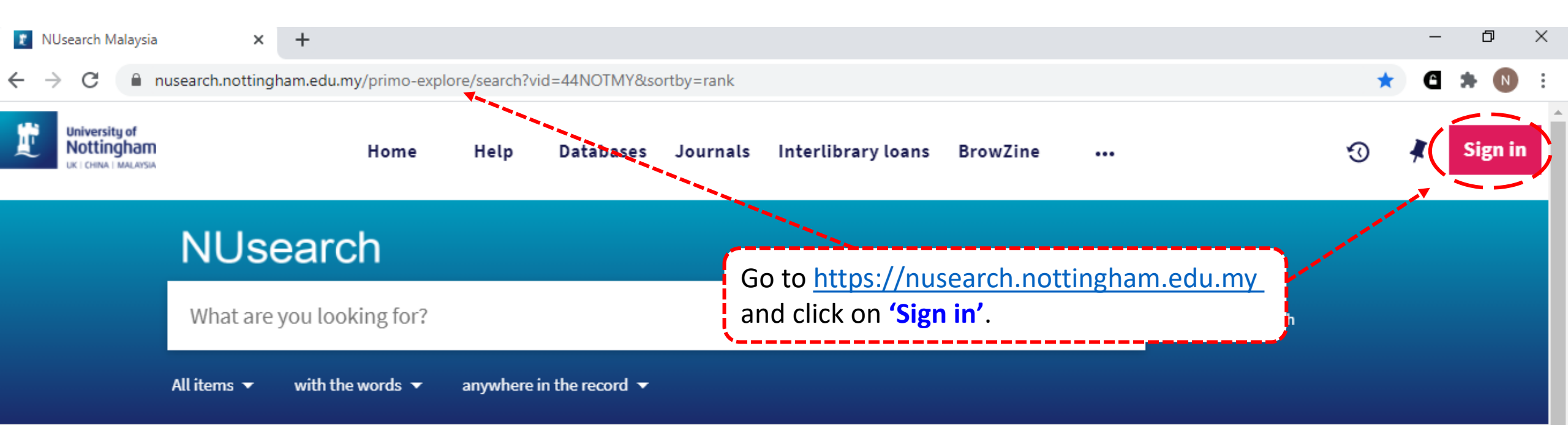

#### Welcome to NUsearch Malaysia

NUsearch has been updated with new features.

NUsearch has been updated! Read about all the new features and enhancements in our August release notes.

Due to scheduled maintenance, NUsearch may be unavailable weekly **from 11pm Saturday to 2am Sunday.** 

#### Where can I get help?

Need help? is always available from the NUsearch menu, and further help and support can be found on the Library website.

# Free e-resources available during the Covid-19 period

The Library has created an alphabetical list of free eresources (e-books, streaming video, e-journals)

News

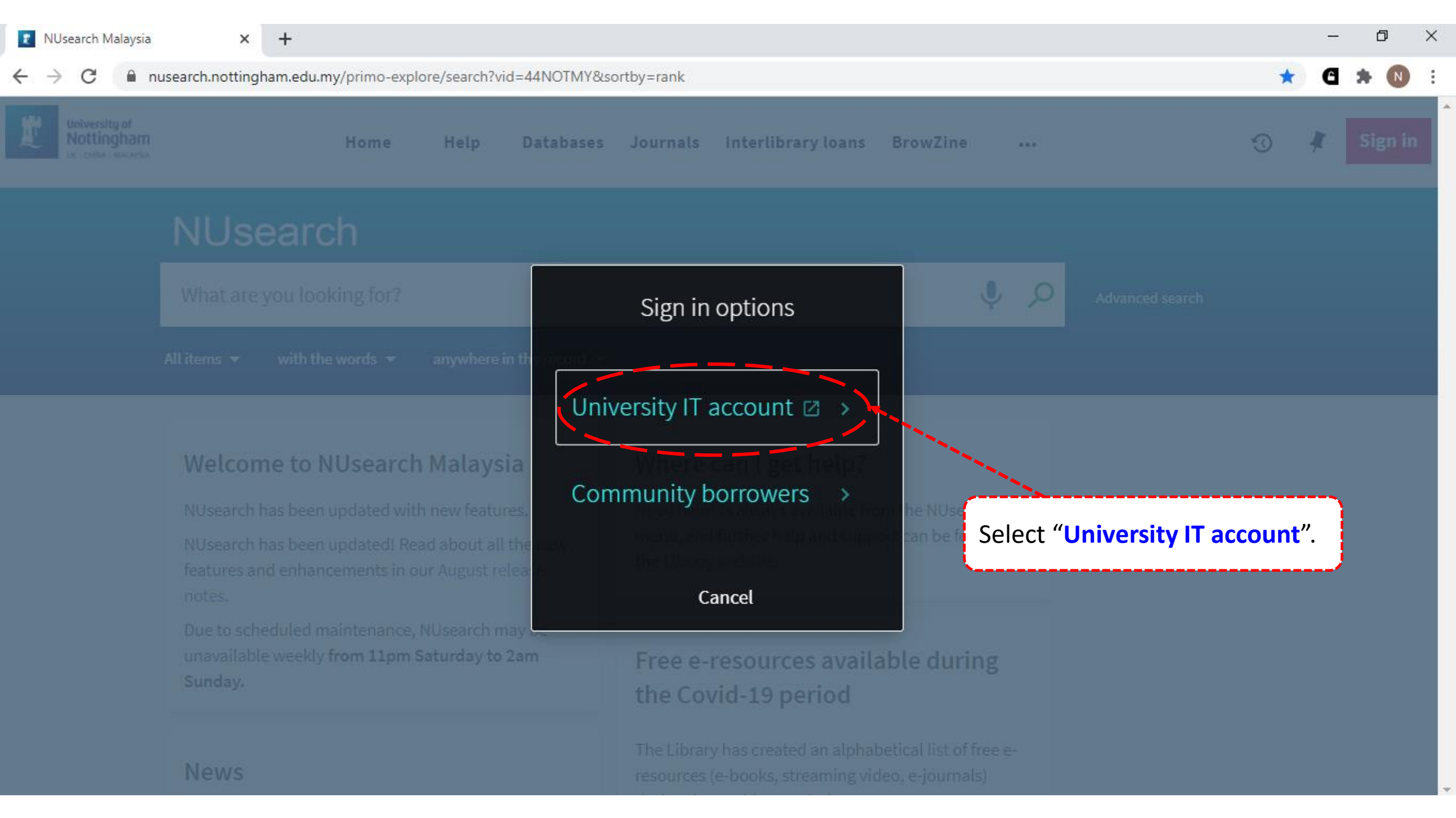

×

idp.nottingham.edu.my/idp/profile/SAML2/Redirect/SSO?execution=e5s1

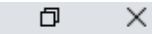

#### ☆

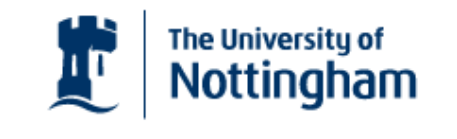

| UNITED KINGDOM | <ul> <li>CHINA •</li> </ul> | MAL | AYSI/ |
|----------------|-----------------------------|-----|-------|
|----------------|-----------------------------|-----|-------|

Welcome to The University of Nottingham's Malaysia Campus' Shibboleth IDP Service

#### Login to NUsearch Malaysia

| Username                                                                |
|-------------------------------------------------------------------------|
| Username only; e.g., kexxx1                                             |
| Password                                                                |
|                                                                         |
|                                                                         |
| Login j k                                                               |
|                                                                         |
| University of Nottingham                                                |
| UK   CHINA   MALAYSIA                                                   |
| NUsearch Malaysia is the library                                        |
| search interface offered by the<br>Malaysia campus at the University of |

Nottingham

Type in your **'university username** & password' and click on 'Login'.

**Note:** Please ensure that you are at the authentication page with the Malaysia url link (.edu.my).

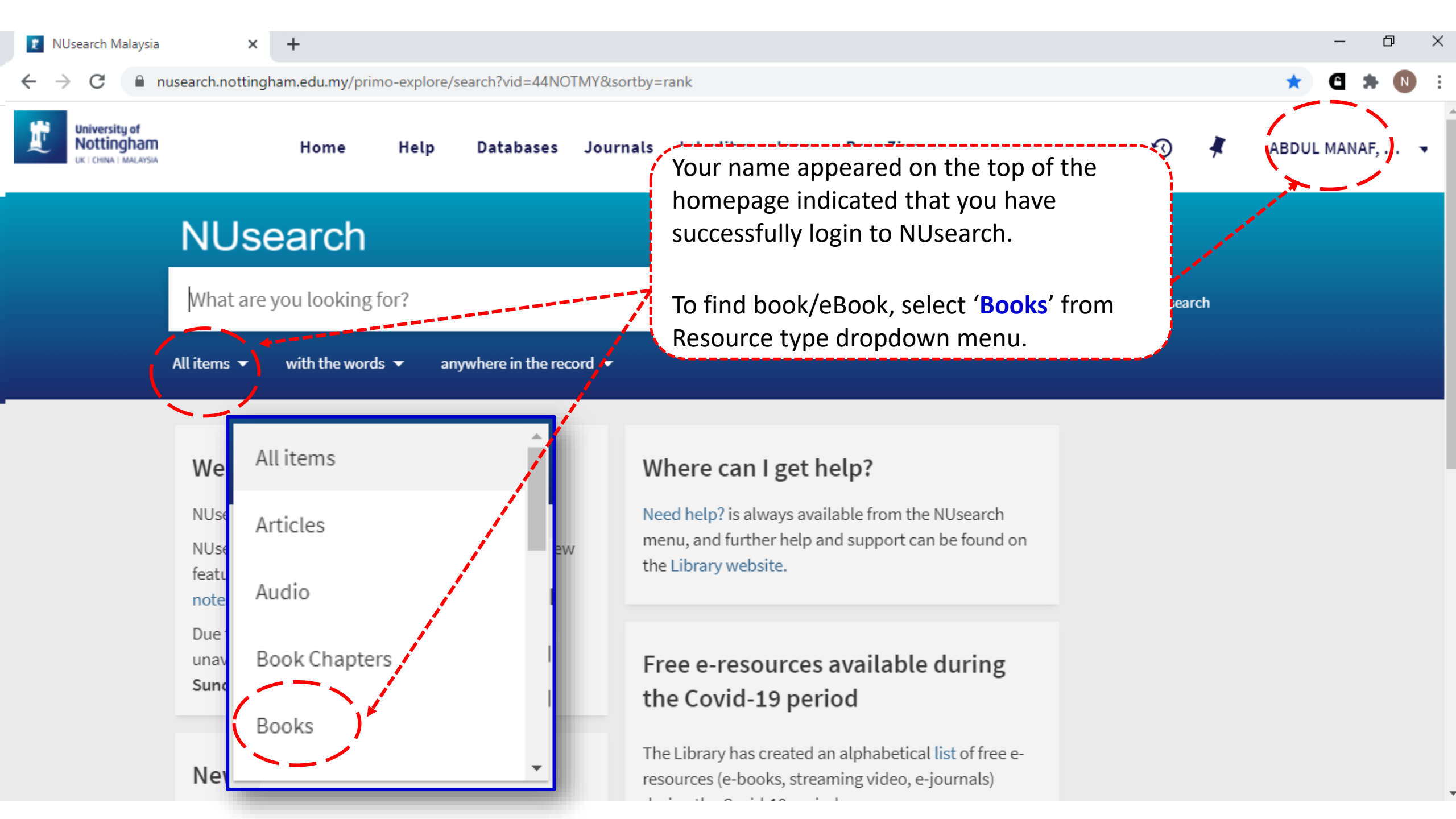

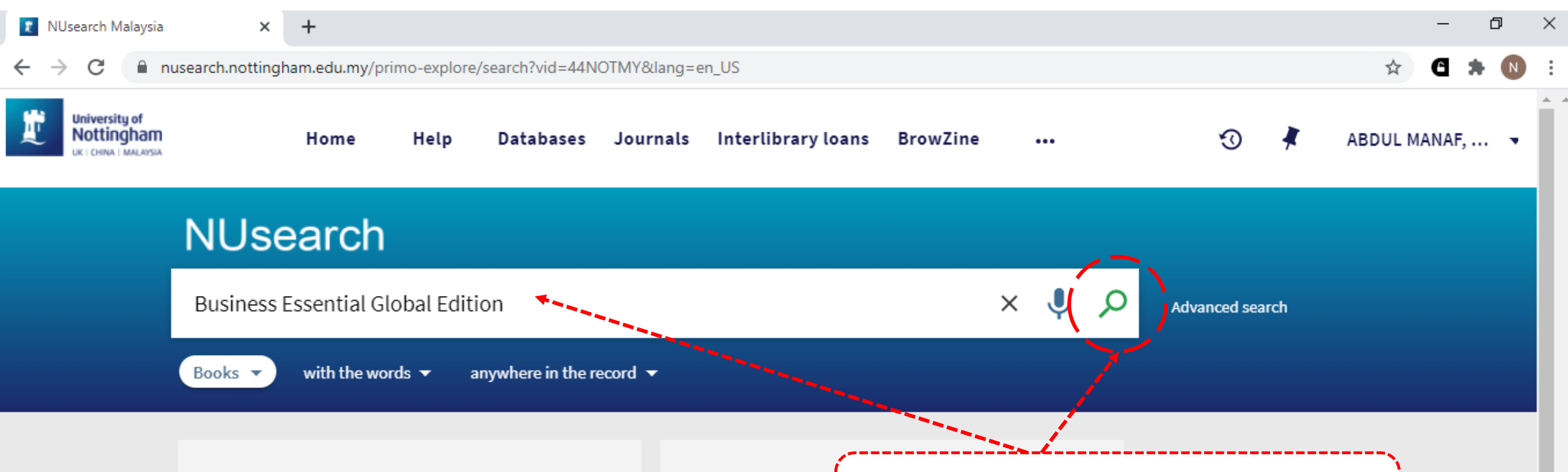

#### Welcome to NUsearch Malaysia

NUsearch has been updated with new features. NUsearch has been updated! Read about all the new features and enhancements in our August release notes.

Due to scheduled maintenance, NUsearch may be unavailable weekly from 11pm Saturday to 2am Sunday. Where can I g Key in 'book title', 'keyword' or 'key phrase' Need help? is alway and click 'search icon' to find the eBook. menu, and further here the Library website.

## Free e-resources available during the Covid-19 period

The Library has created an alphabetical list of free eresources (e-books, streaming video, e-journals)

News

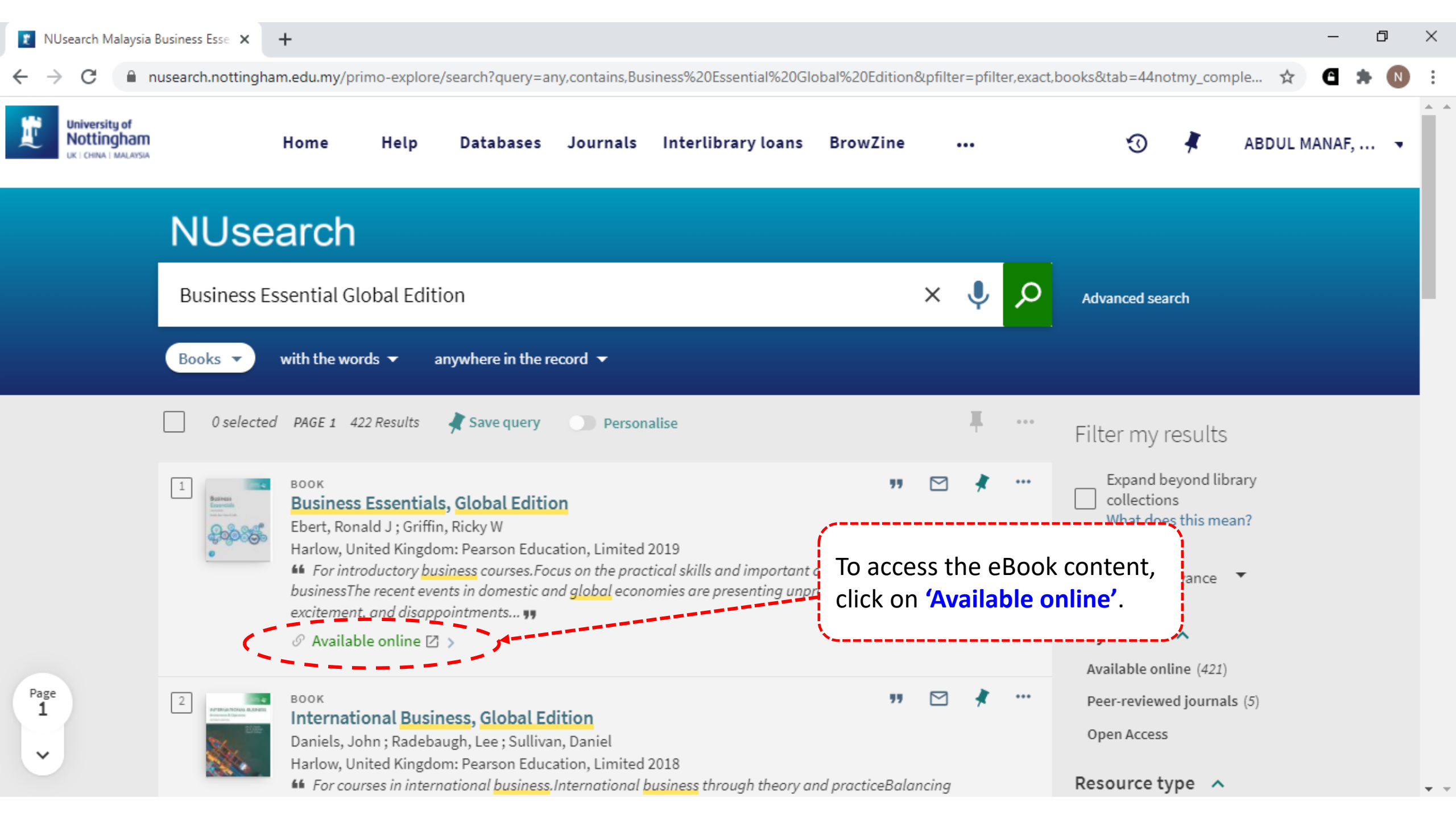

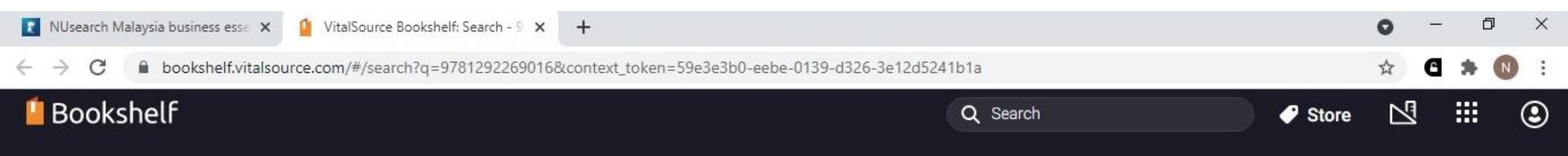

×

### Results for "9781292269016"

#### **Book matches**

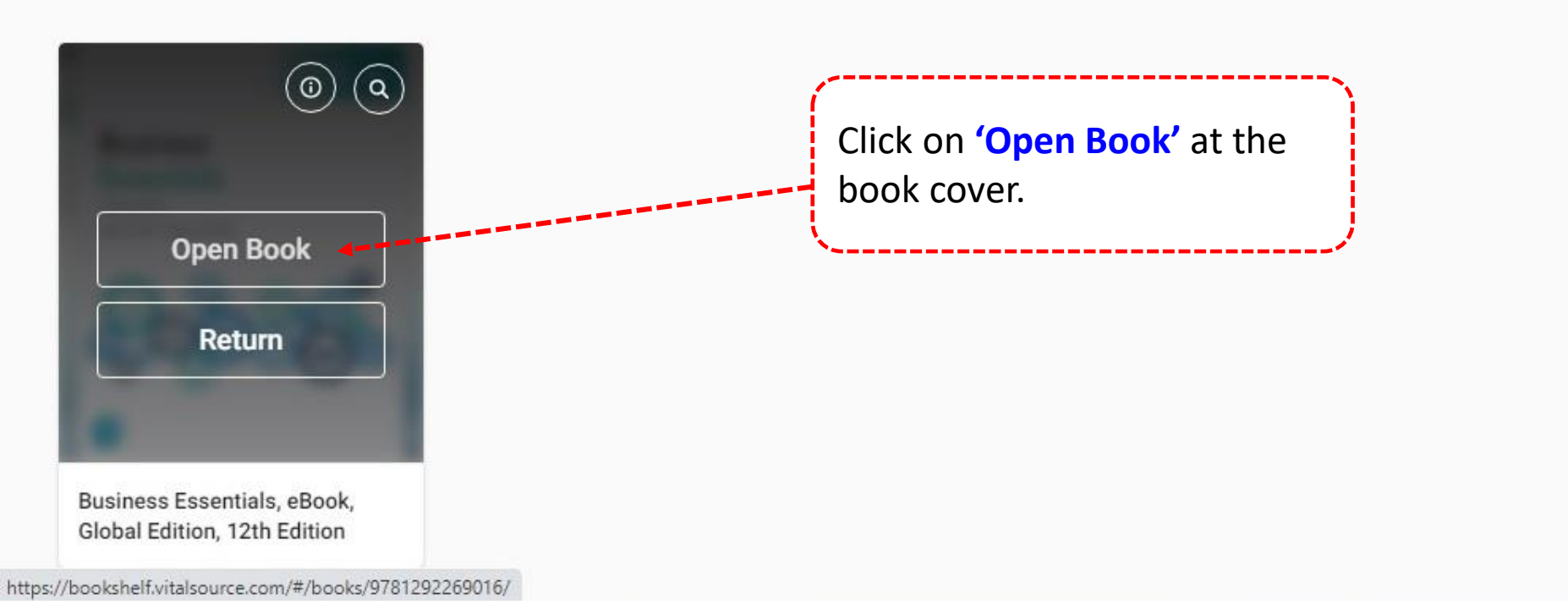

| 🚺 NUsearch Malaysia business esse 🗙 🧯 VitalSource Bookshelf: Busine                                                          | isE × +                                                                             | • - • ×      |
|----------------------------------------------------------------------------------------------------|-------------------------------------------------------------------------------------|--------------|
| ← → C                                                                                                    | 2269016/pageid/0                                                                    | 🖈 🖸 🗯 🚺 :    |
| <                                                                                                    |                                                                                     | Q 🗛 🖫 …      |
| E Business Essentials,<br>Global Edition<br>Ronald J. Ebert; Ricky W. Griffin                                                | <br>GLOBAL<br>EDITION                                                               |              |
| Expand   Collapse<br>About the Authors                                                                                       |                                                                                     |              |
| Preface                                                                                                    | You can read the eBook online now.<br>Or you may jump to the chapter you interested |              |
| Acknowledgments                                                                                                    | by click on the chapter under table of contents                                     |              |
| <ul> <li>Part 1: The Contemporary Business World 28</li> </ul>                                                               | <b>CSSCITUAIS</b>                                                                   |              |
| <ul> <li>Part 2: Managing the Business</li> <li>166</li> </ul>                                                               | TWELFTH EDITION                                                                     |              |
| ✓ Part 3: People in Organizations 268                                                                                        | Ronald J. Ebert • Ricky W. Griffin                                                  |              |
| <ul> <li>Part 4: Principles of Marketing: Building<br/>Relationships with Customers for<br/>Competitive Advantage</li> </ul> |                                                                                     |              |
|                                                                                                    |                                                                                     | Cove / 704 > |

...

+

#### bookshelf.vitalsource.com/reader/books/9781292269016/pageid/31

Ξ

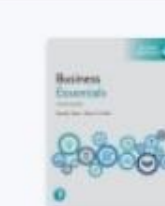

Business Essentials, **Global Edition** Ronald J. Ebert; Ricky W. Griffin

#### Expand | Collapse

| Title Page        | 3  |
|-------------------|----|
| Copyright Page    | 4  |
| Brief Contents    | 7  |
| Contents          | 9  |
| About the Authors | 17 |
| Preface           |    |

Acknowledgmen

You can add highlight, add note and use Read Aloud feature.

### **Doing Business** in the **Global** Marketplace

You may have heard that China is a communist country, but what does that mean exactly? The terminology can be confusing. In 1978, China moved away from its socialist roots, where the government (in the form of the Chinese Communist Party) owned the factories and farms, toward a more free-market economy that China itself calls a "socialist market economy." This relatively new version of China allows in viduals to own property and to take risks, as Jack Ma did when started Alibaba. You may not have heard of his company, but in 2 Alibaba accounted for 80 percent of China's online shopping and to sales dwarfed other e-commerce companies like Amazon and eBay. Main story isn't one of overnight success, even though it may se

hindsight. It took Ma Yun, aka Jack Ma, four years to p t entrance exams for college in China, but he perseve received a degree in English. Shority after that, he work Read Aloud from here ugh graduate school, teaching English, to earn a degre All, he couldn't land a job in the tough Chinese job market. In the mid-1990s, he took a trip to the United States and experienced

/ 704

×

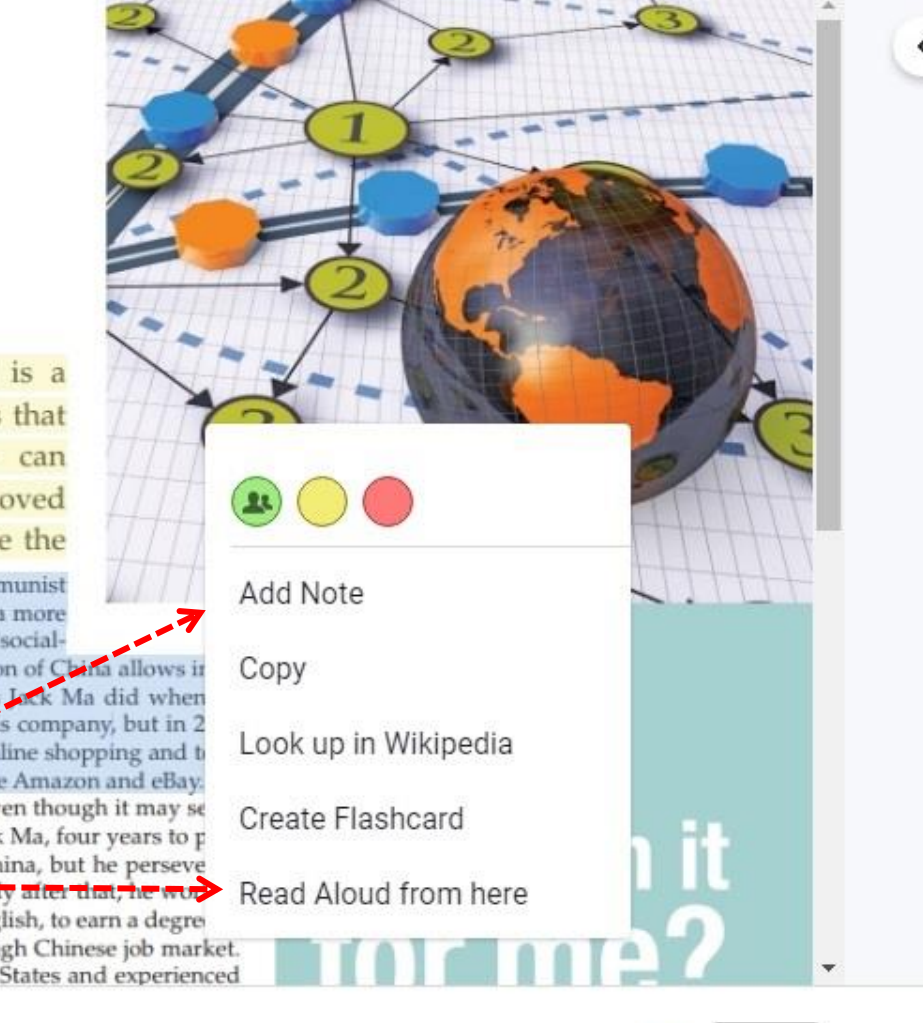

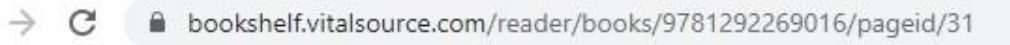

○ - □ ×
☆ C ★ ① ÷

#### Click on '<' icon to go back to Library.

...

+

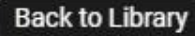

Business Essentials, Global Edition Ronald J. Ebert; Ricky W. Griffin

#### Expand | Collapse

| Title Page        | 3  |
|-------------------|----|
| Copyright Page    | 4  |
| Brief Contents    | 7  |
| Contents          | g  |
| About the Authors | 17 |
| Preface           | 19 |
| Acknowledgments   | 25 |
|                   |    |

### Doing Business in the Global Marketplace

You may have heard that China is a communist country, but what does that mean exactly? The terminology can be confusing. In 1978, China moved away from its socialist roots, where the

government (in the form of the Chinese Communist Party) owned the factories and farms, toward a more free-market economy that China itself calls a "social-

ist market economy." This relatively new version of China allows individuals to own property and to take risks, as Jack Ma did when he started Alibaba. You may not have heard of his company, but in 2016 Alibaba accounted for 80 percent of China's online shopping and total sales dwarfed other e-commerce companies like Amazon and eBay.

Ma's story isn't one of overnight success, even though it may seem that way in hindsight. It took Ma Yun, aka Jack Ma, four years to pass the stringent entrance exams for college in China, but he persevered and finally received a degree in English. Shortly after that, he worked his way through graduate school, teaching English, to earn a degree in business. Still, he couldn't land a job in the tough Chinese job market. In the mid-1990s, he took a trip to the United States and experienced

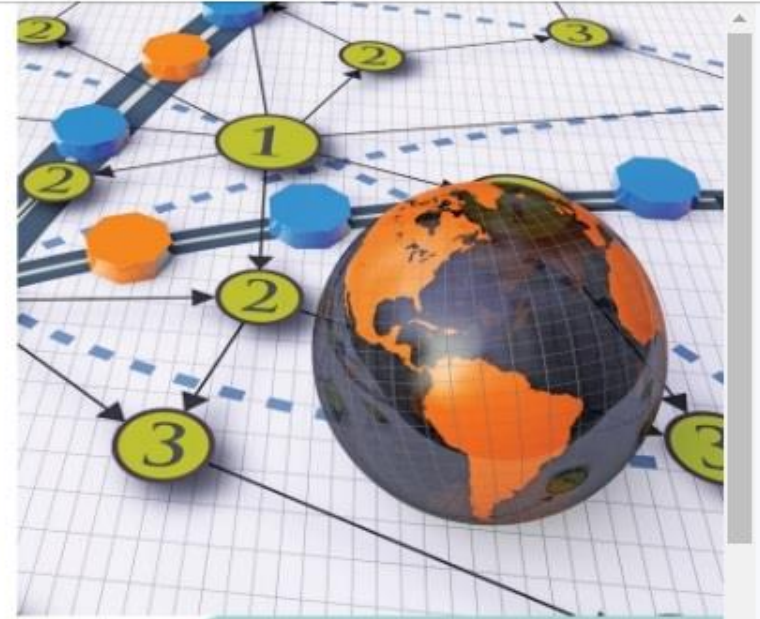

# what's in it for me?

https://bookshelf.vitalsource.com

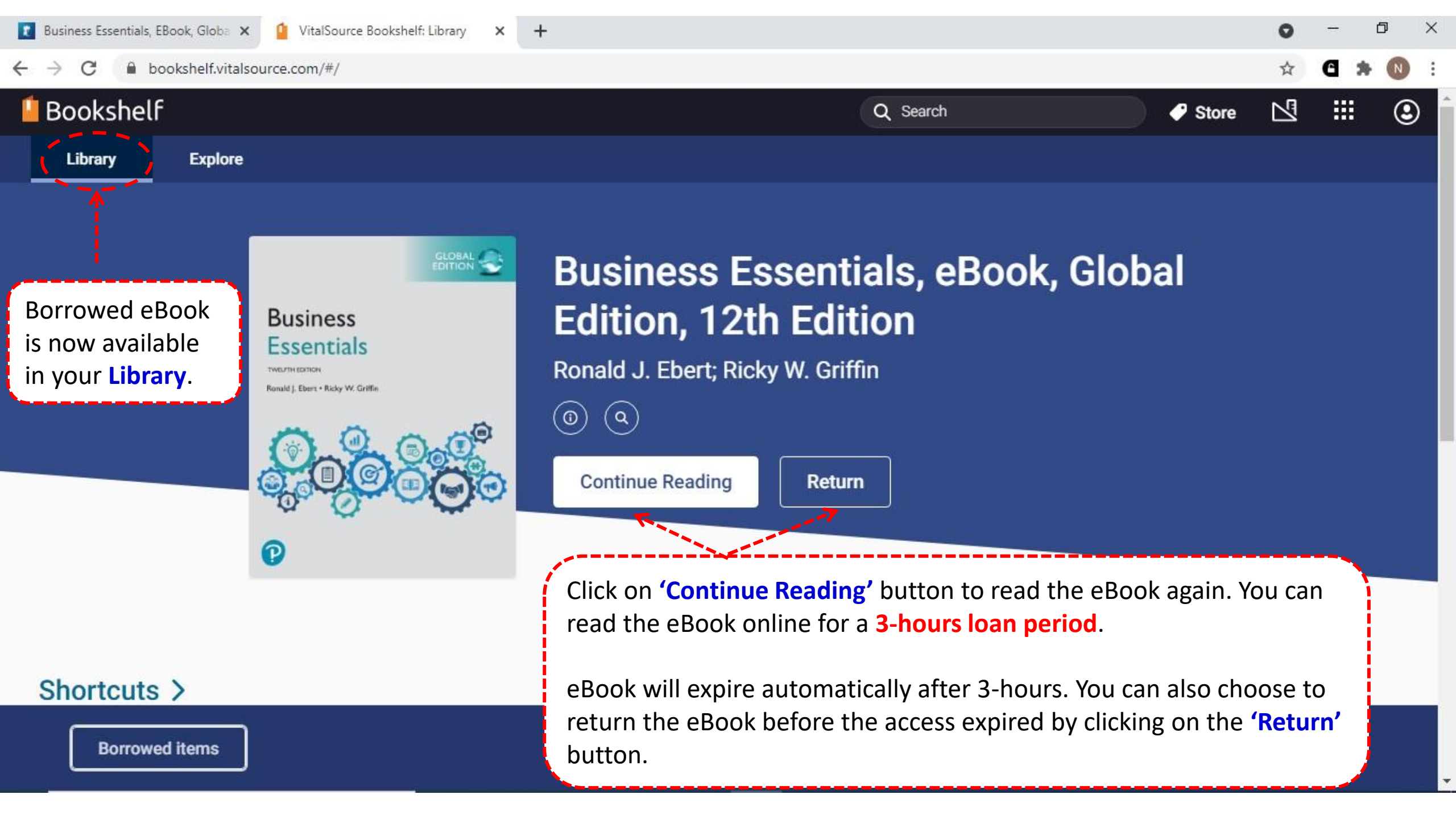

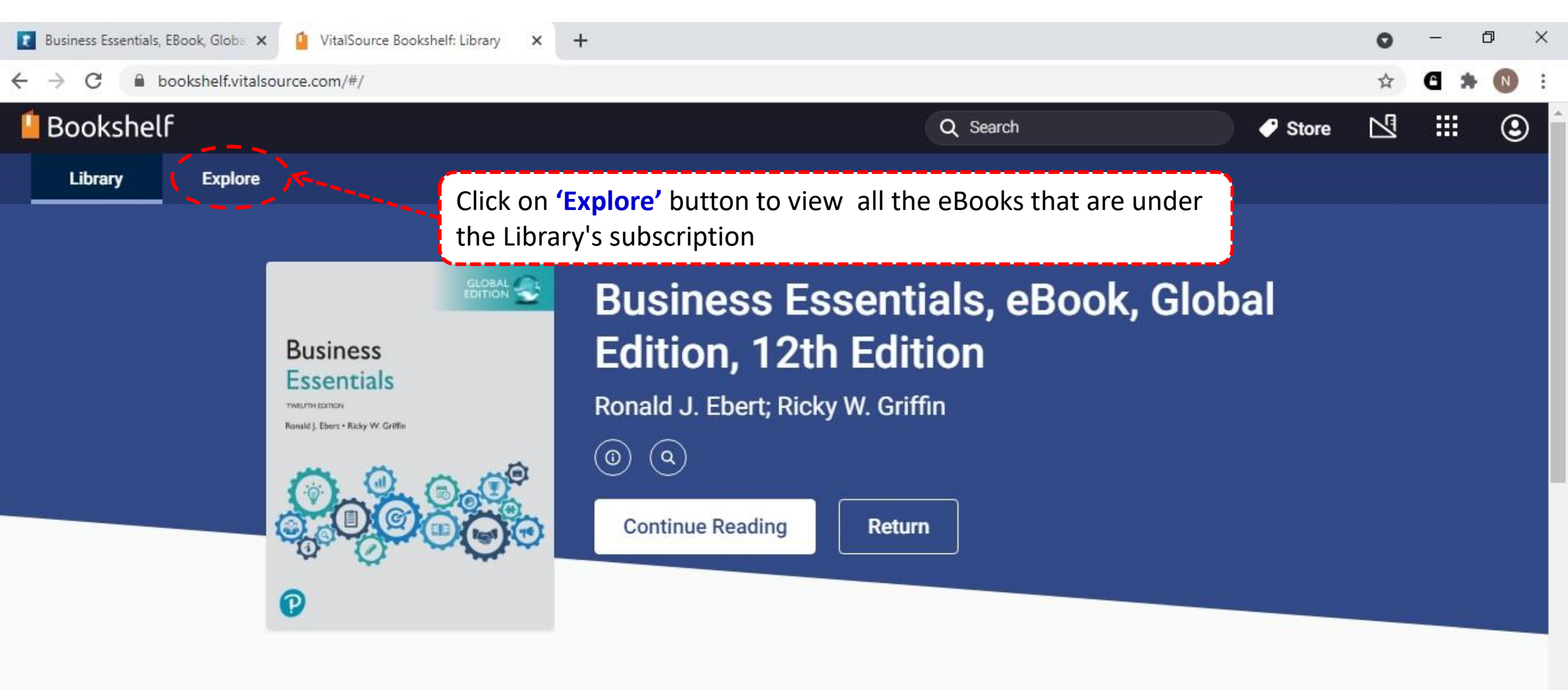

#### Shortcuts >

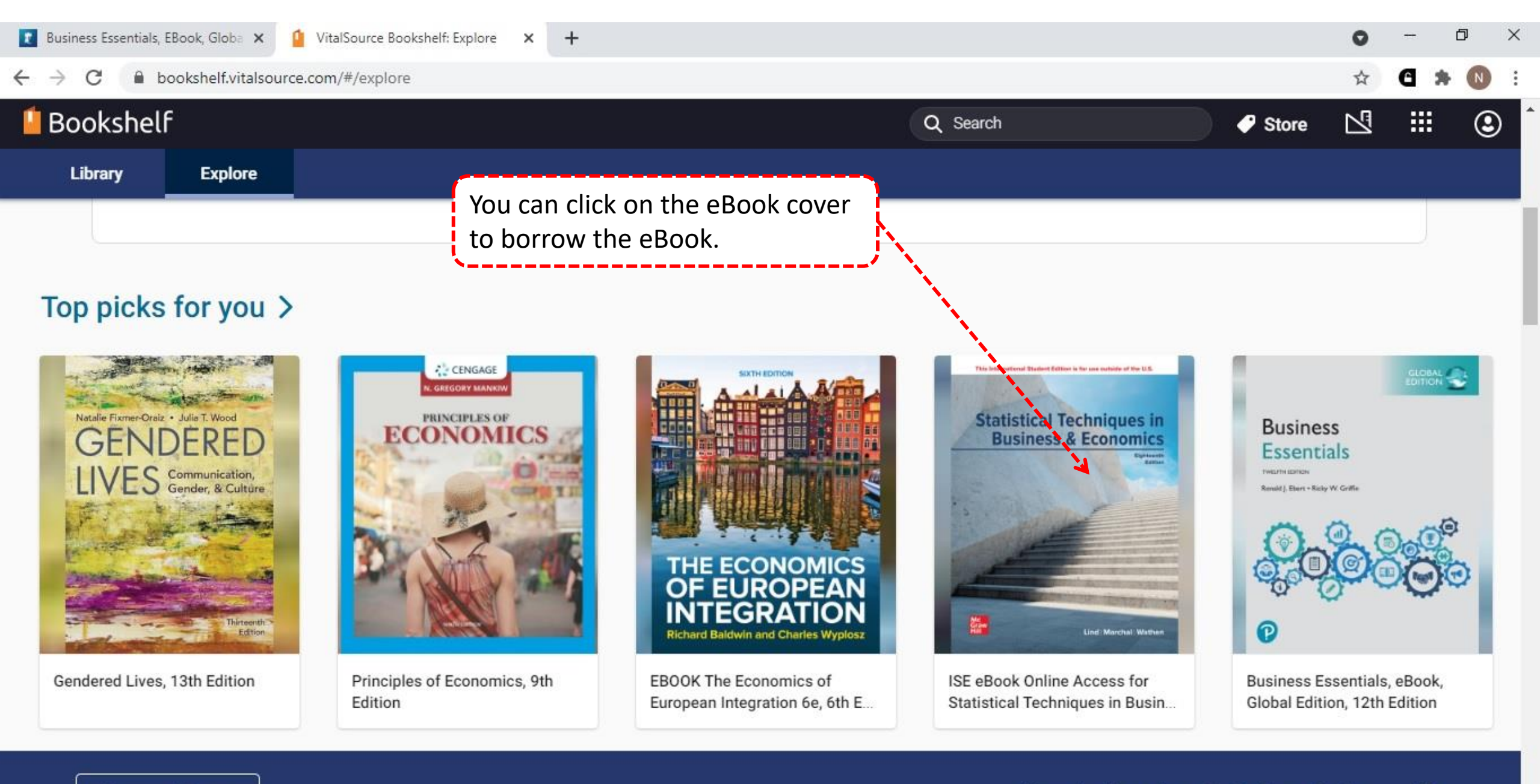

+

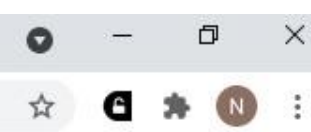

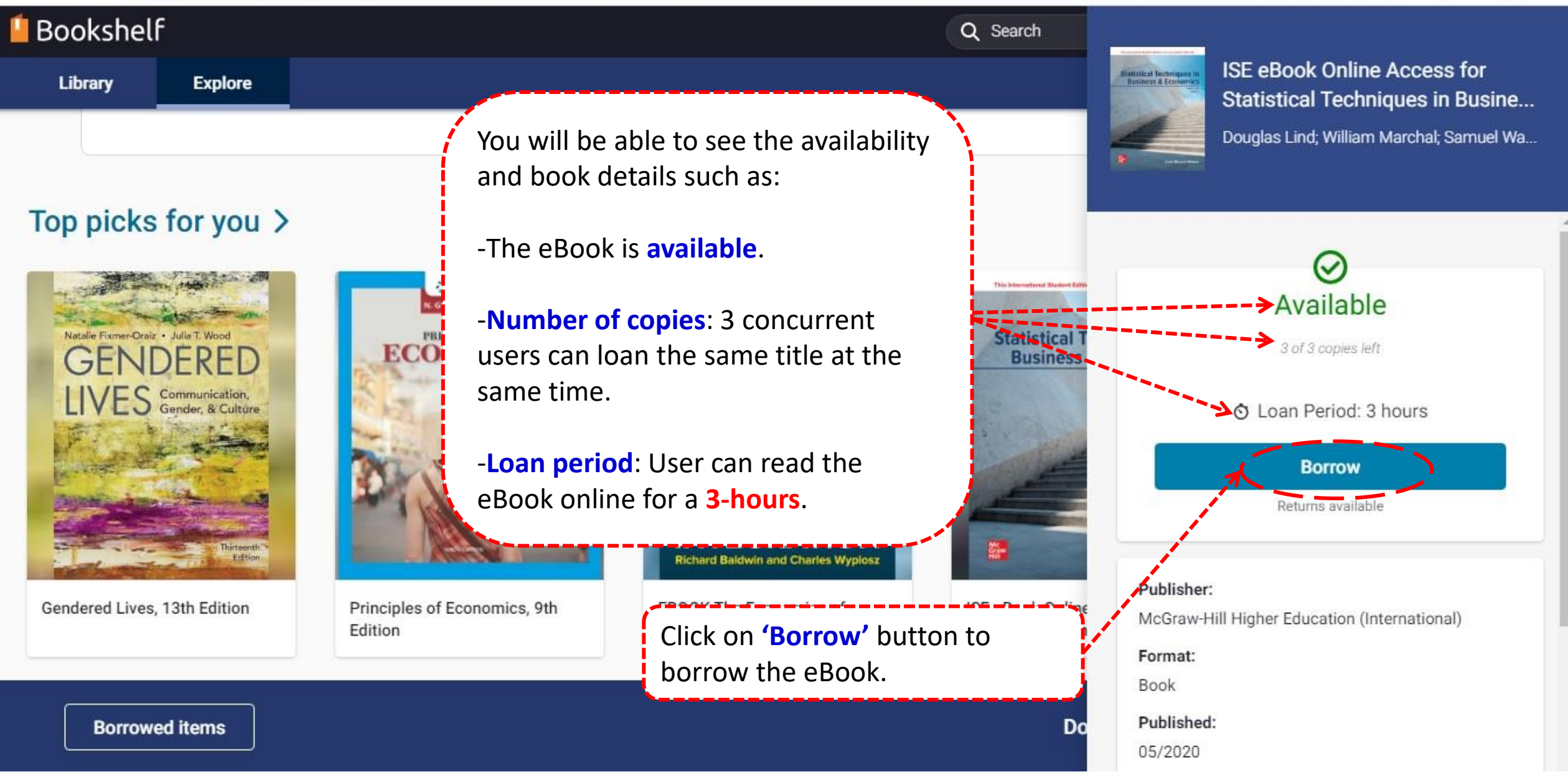

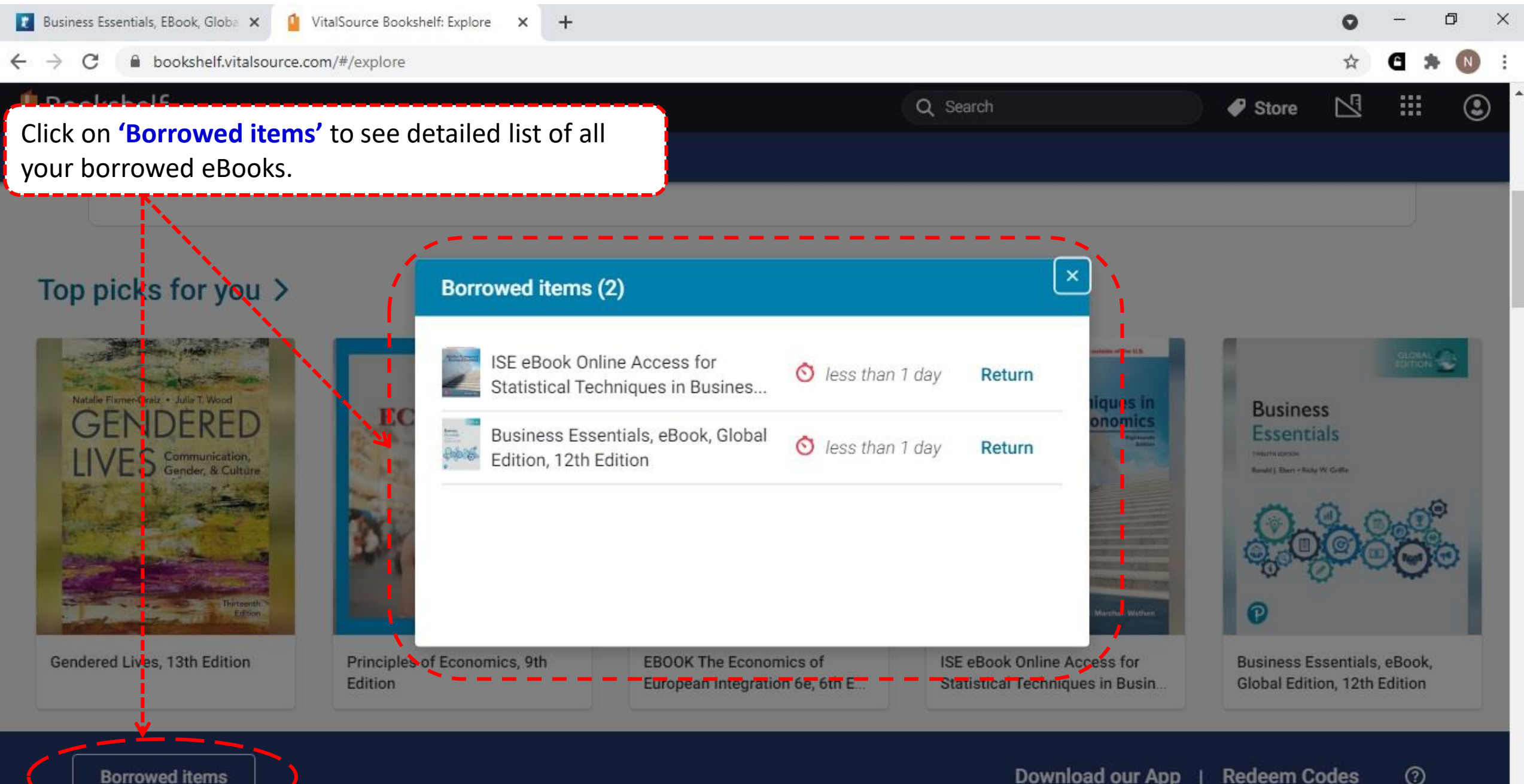

# 2) VitalSource Bridge eBooks Offline Reading

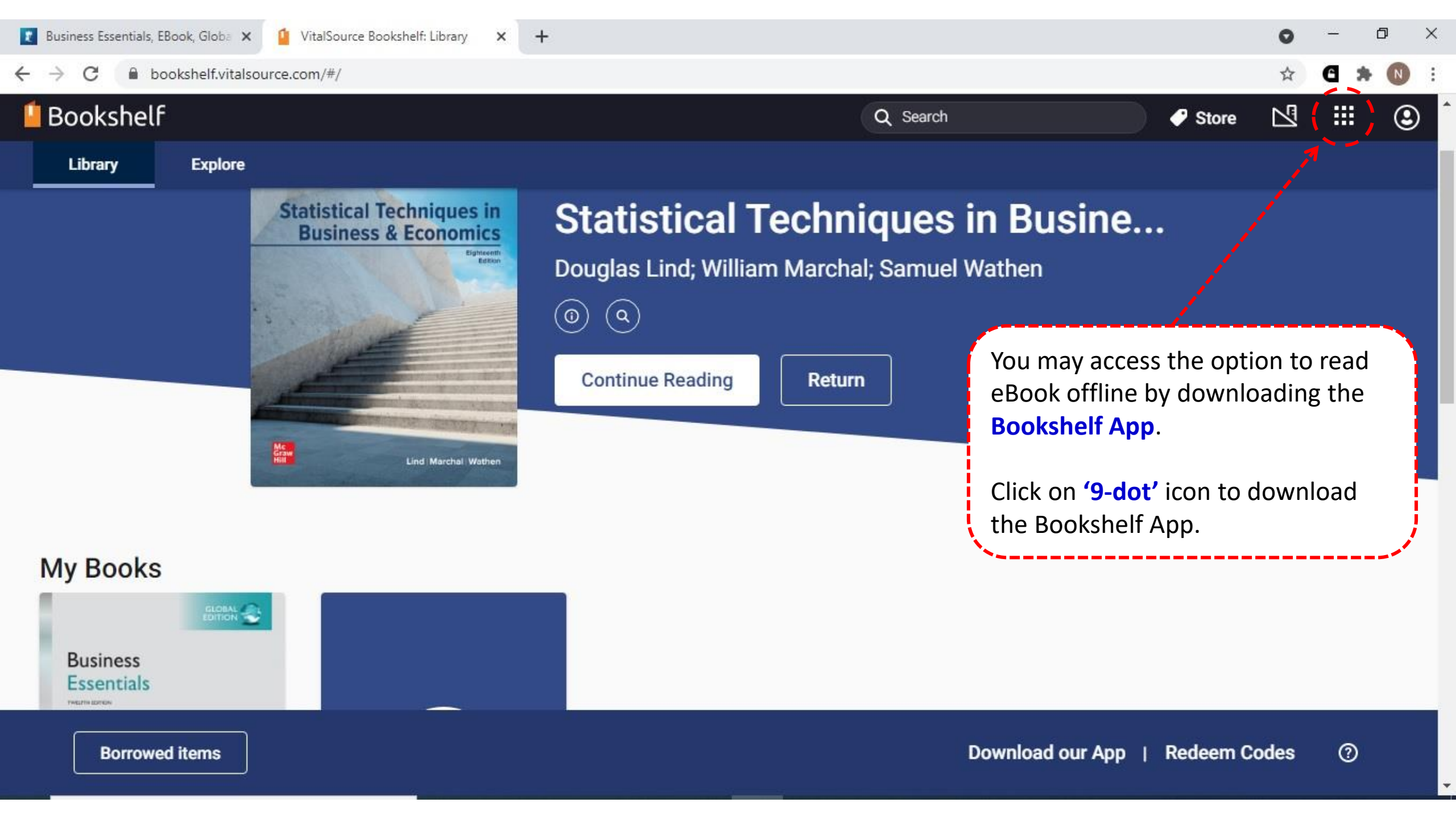

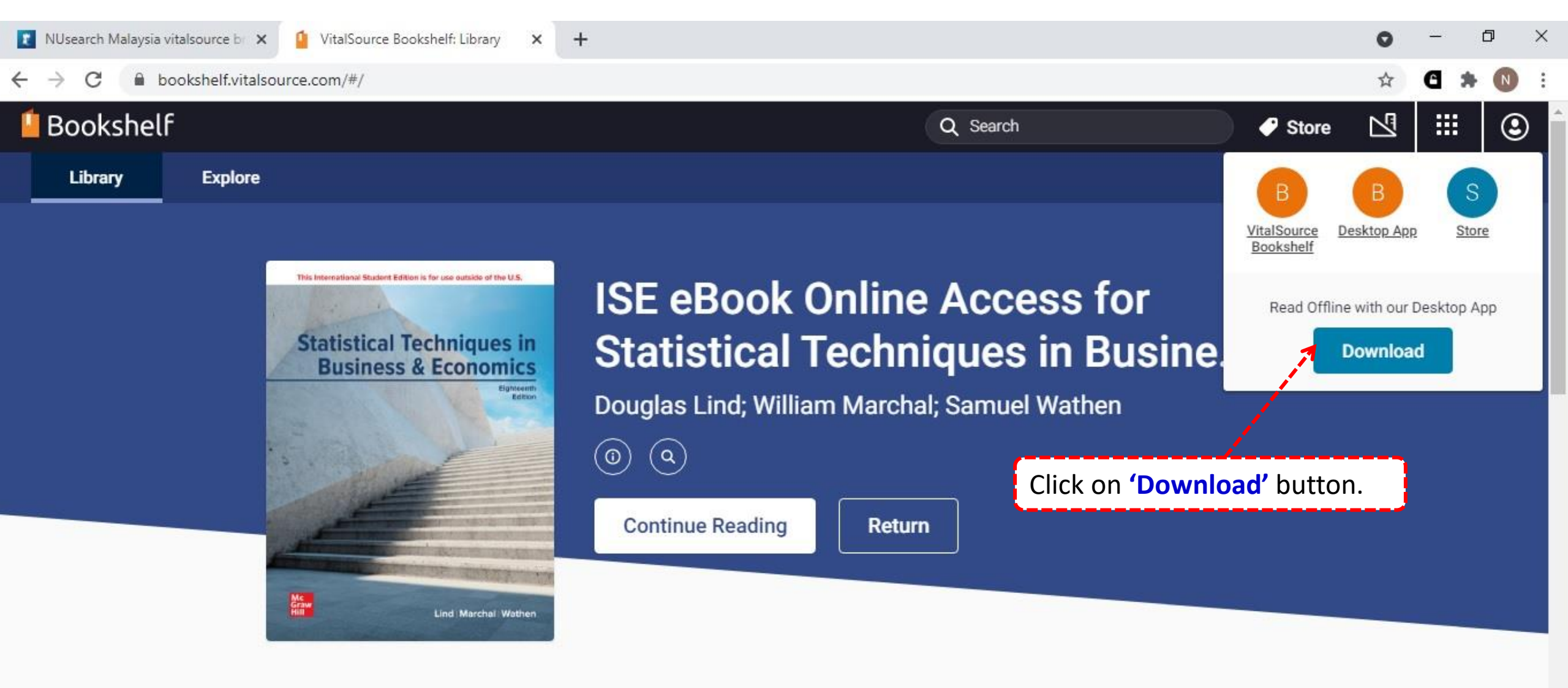

My Books

**Borrowed items** 

**Note:** You will bring to download VitalSource bookshelf page.

The Bookshelf app is available for Mac, Windows, Android phones/tablets, Kindle Fire, Chromebook and iOS.

Select your preferred device and download the software.

Main Menu

Library View

**Reading View** 

Windows: Text to Speech

**View All Articles** 

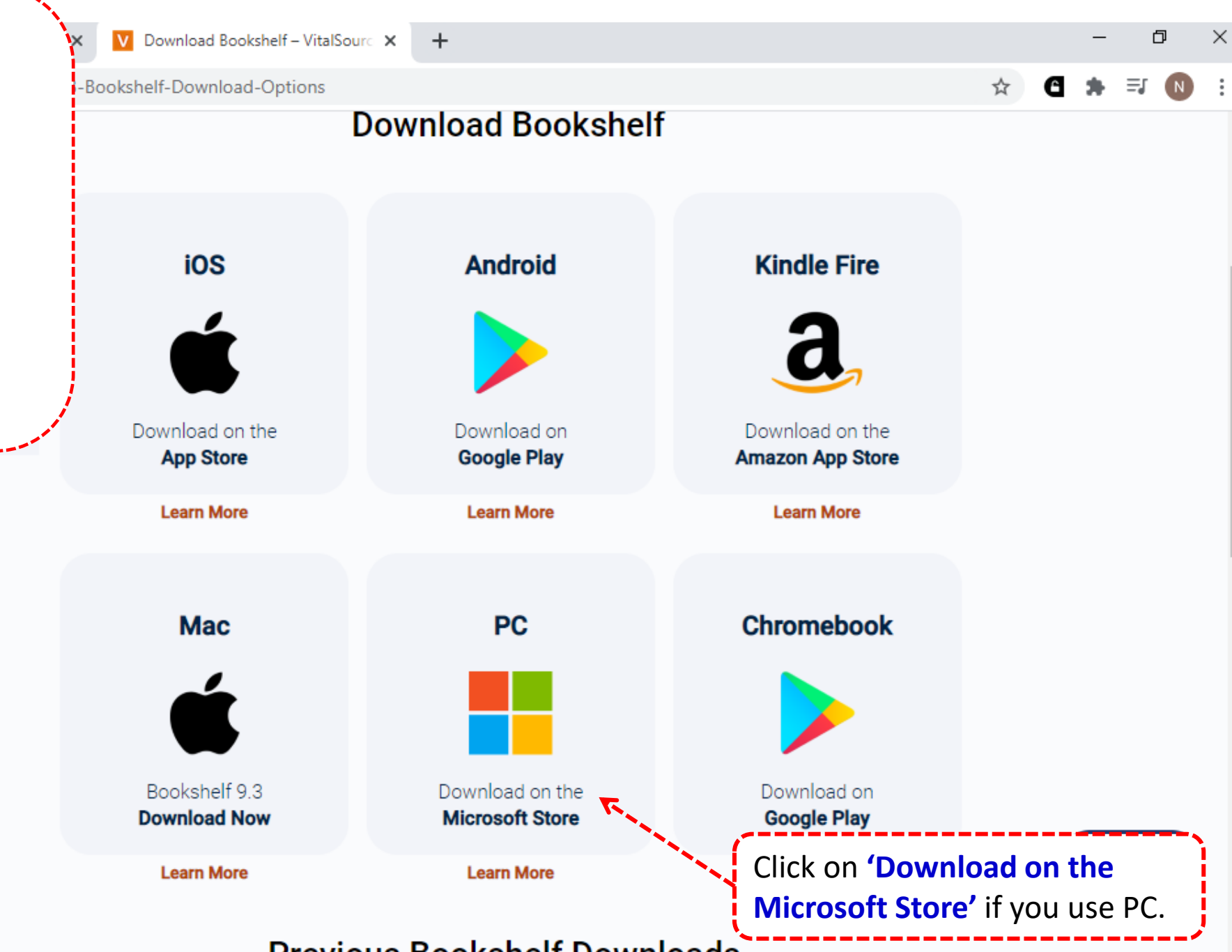

Previous Bookshelf Downloads

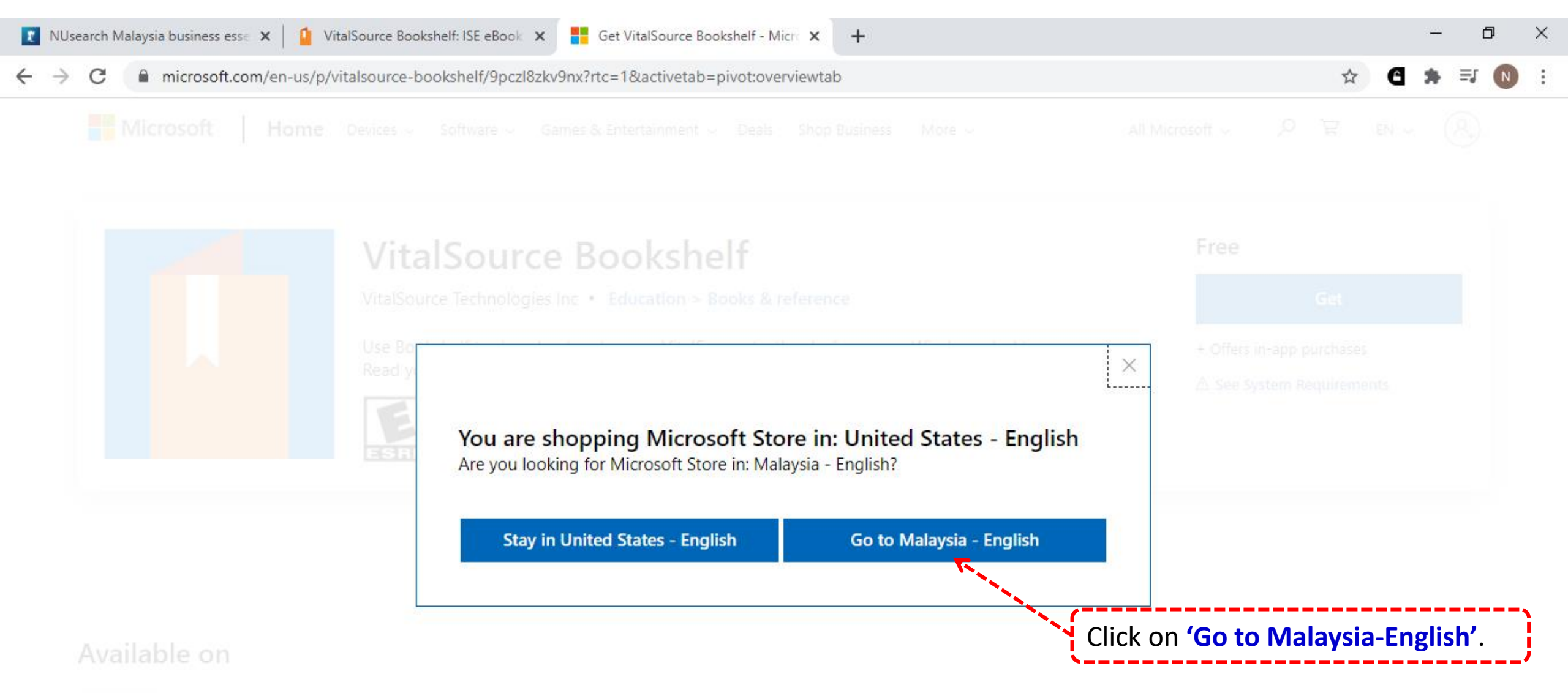

PC PC

#### Description

Use Bookshelf to download and access VitalSource textbooks from your Windows desktop. Read your

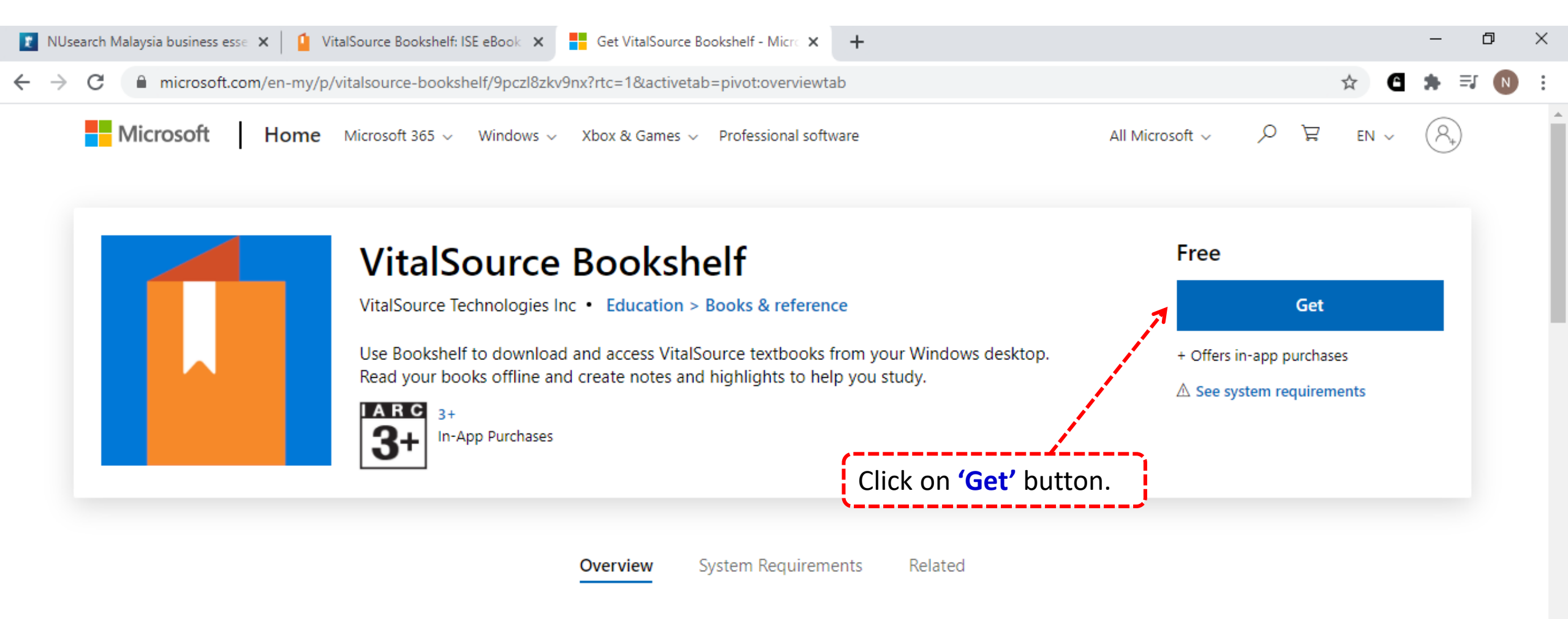

#### Available on

#### 上 PC

#### Description

Use Rookshelf to download and access VitalSource textbooks from your Windows deskton. Read your

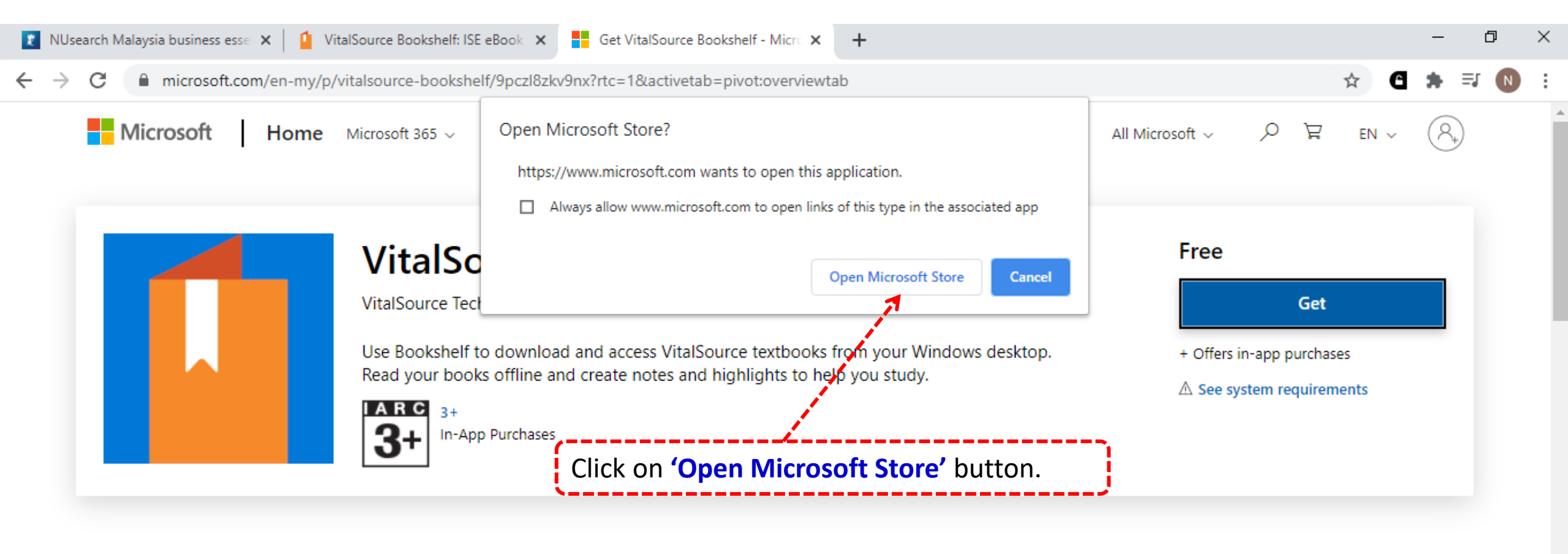

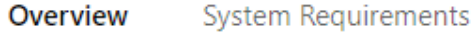

#### Related

#### Available on

#### 🔁 PC

#### Description

Use Bookshelf to download and access VitalSource textbooks from your Windows desktop. Read your

#### Microsoft Store

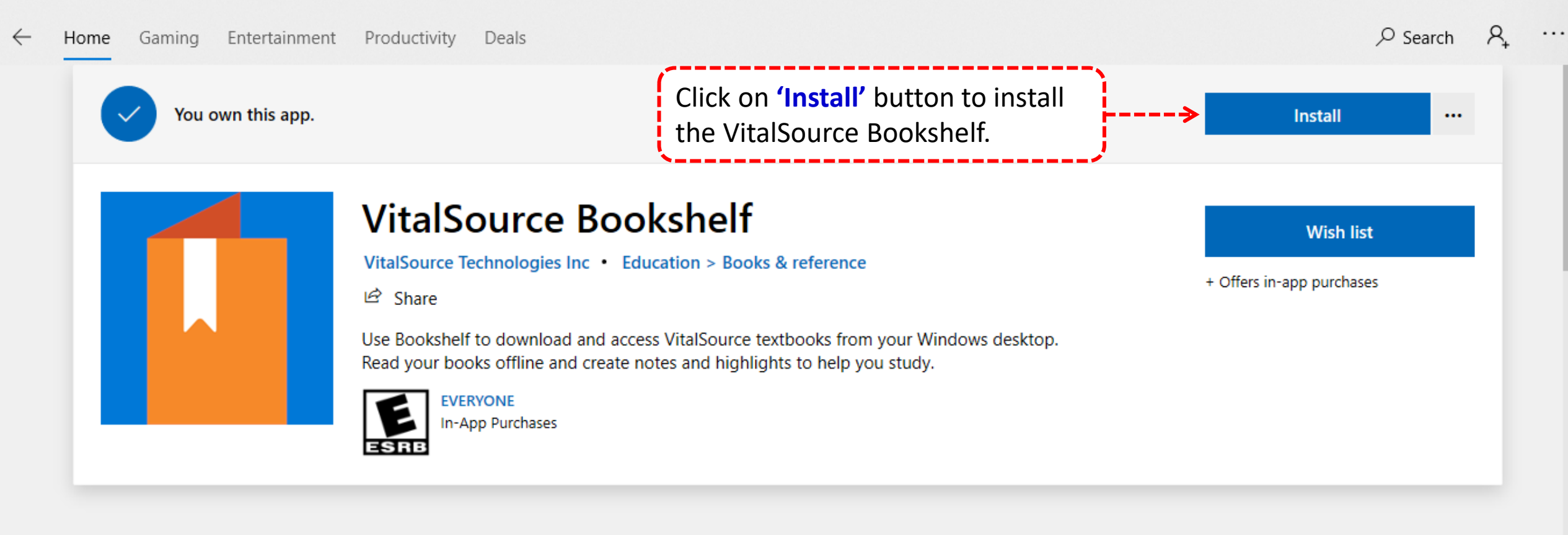

Overview S

System Requirements Reviews Related

#### Available on

PC

Ð

×

#### Microsoft Store

- 0 X

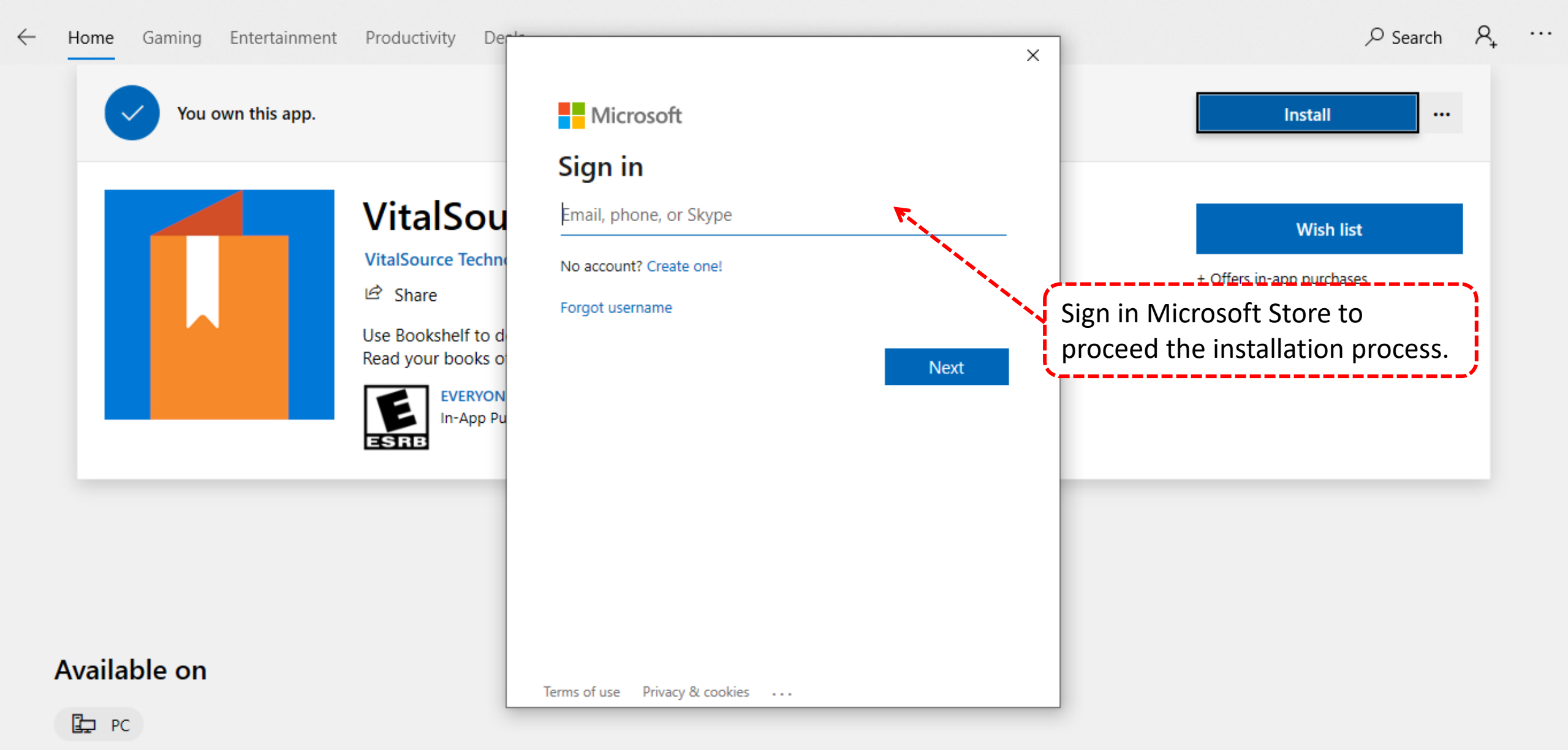

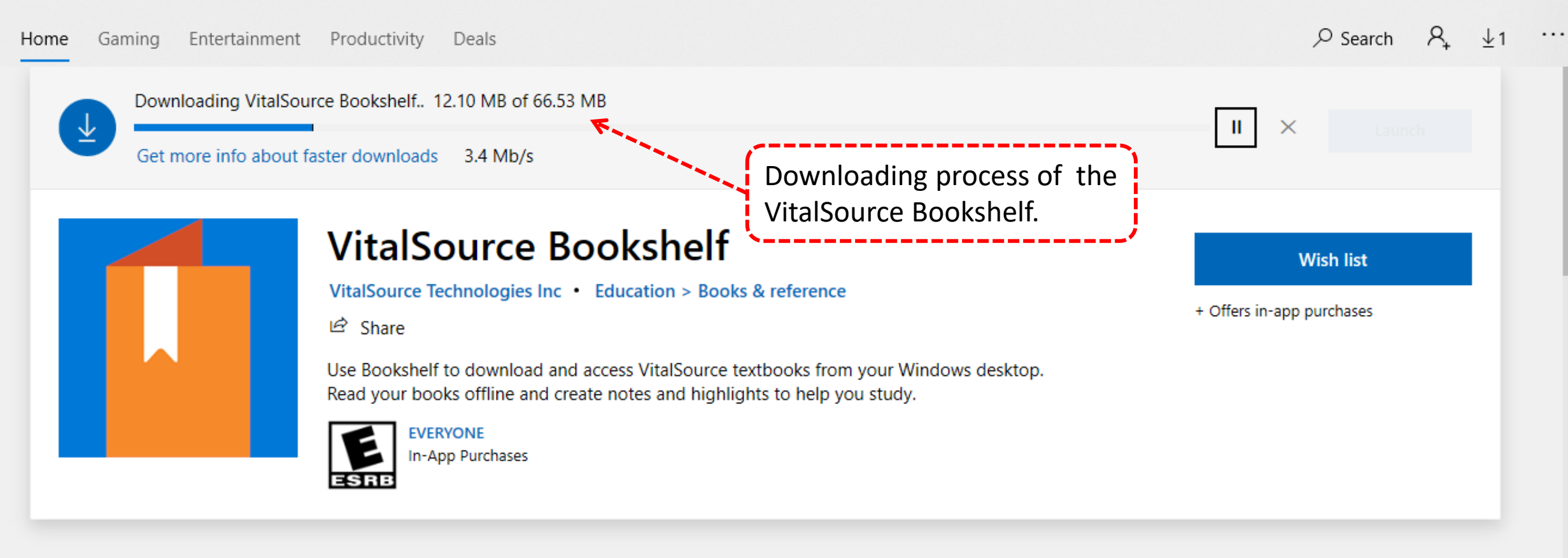

Overview System Requirements Reviews Related

#### Available on

Ð

 $\times$ 

#### Microsoft Store

 $\leftarrow$ 

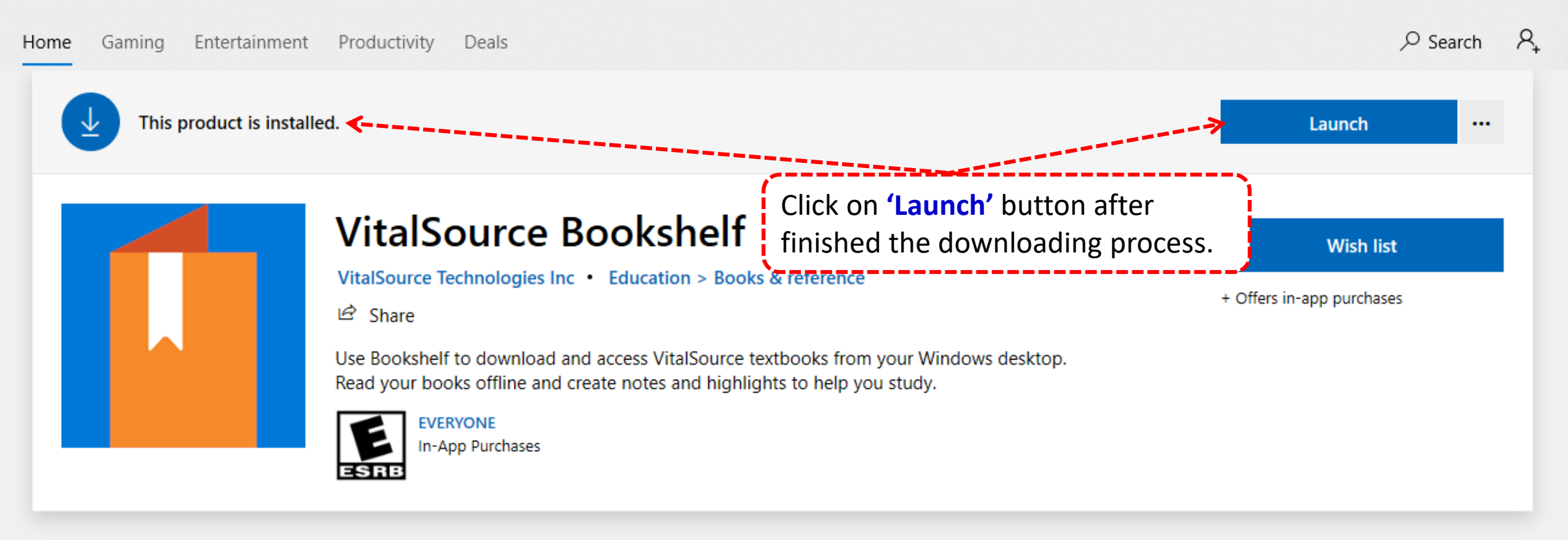

Overview System Requirements Reviews Related

#### Available on

🗗 PC

Ð

×

...

| U |  |
|---|--|
|   |  |

# Welcome to Bookshelf

| Email    |  |
|----------|--|
|          |  |
| Password |  |
|          |  |

Forgot your password?

Sign In

New to VitalSource? Create an account.

For the first time, you need to create VitalSource Bookshelf account.

Click on **'Create an account'**.

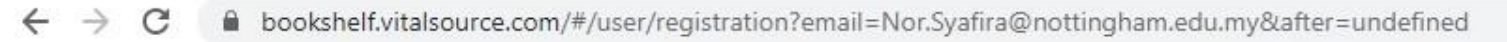

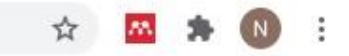

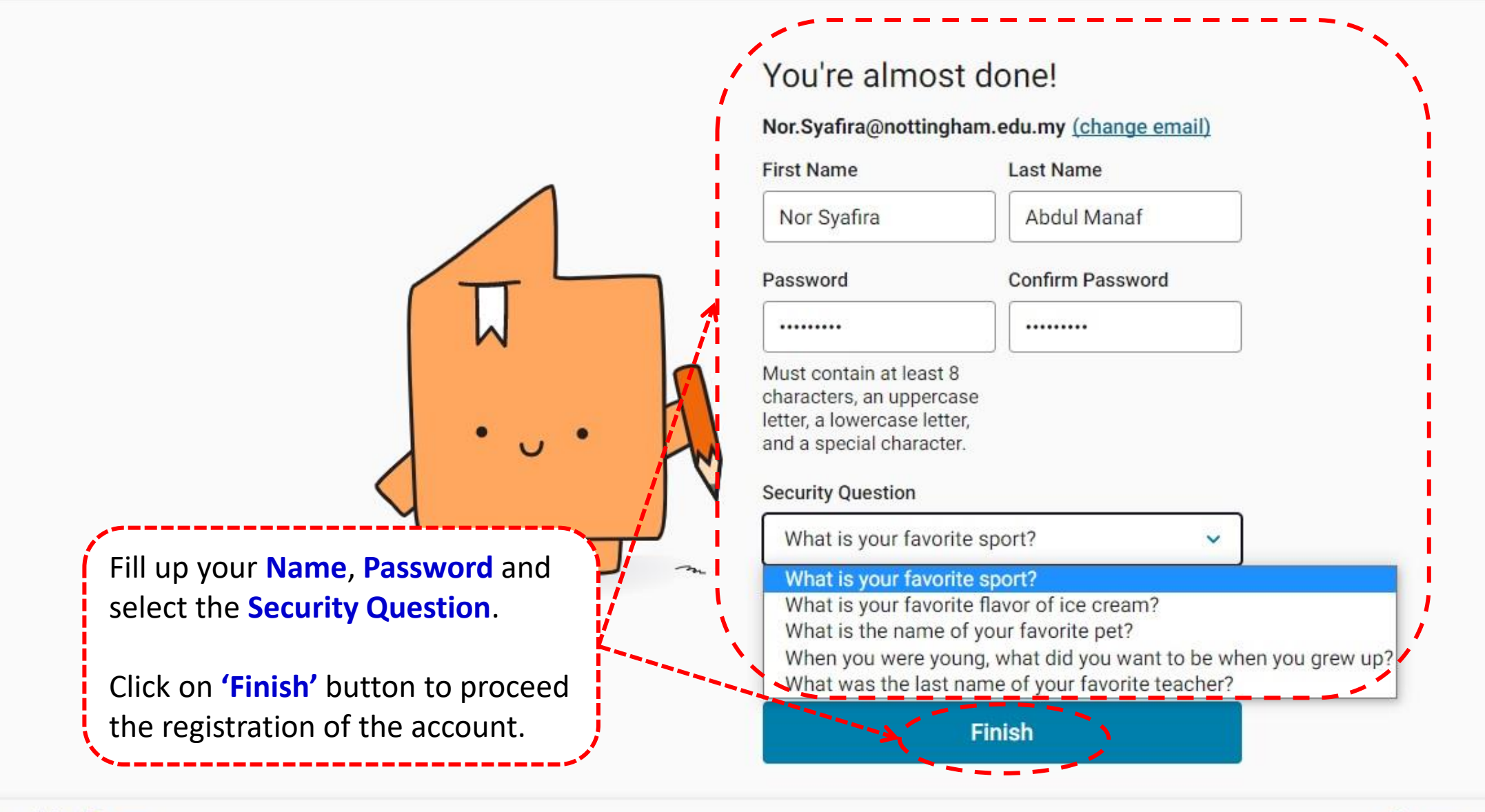

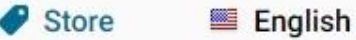

 $\equiv$ 

m

2

Search library and downloaded titles

ρ

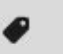

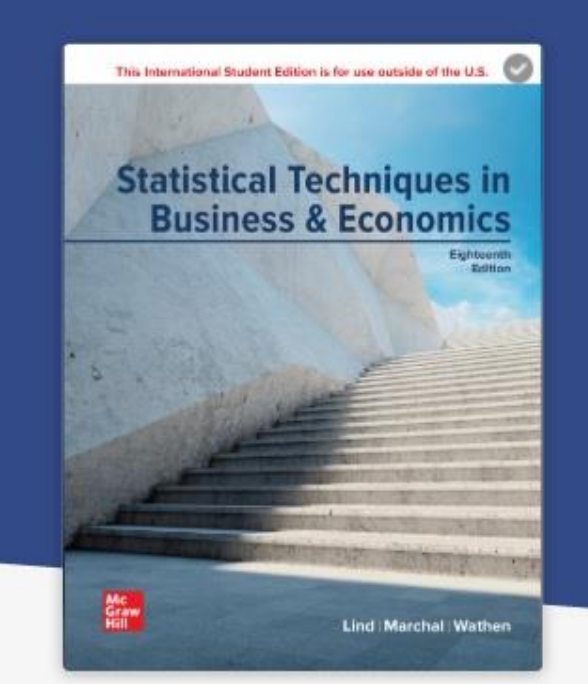

### ISE eBook Online Access for Statistical Techniques in Business and Economics, 18th Edition

Douglas Lind; William Marchal; Samuel Wathen

Click on **'Continue Reading'** button to read the eBook offline.

**Continue Reading** 

 $(\mathbf{0})$ 

 $(\mathbf{Q})$ 

My Books >

Essentials

θ

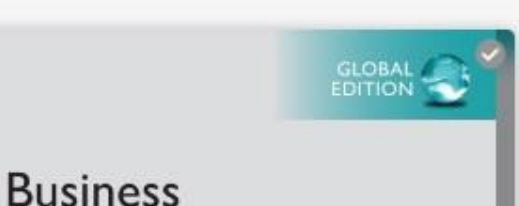

Eighteenth

Edition

D >

...

My Library

Statusce Bechnques in Balance & Personne ISE eBook Online Access for Statistical Techniques in Business and...

Douglas Lind; William Marchal; Samuel...

ISE eBook Online Acce... X

...

#### Collapse Expand Business & Economics, 18e **Brief Contents** XIX Contents XX What Is Statistics? XXV 2 Describing Data: Frequency Tables, ~ XXVI Frequency Distributions, and Graphic... 3 Describing Data: Numerical Measures 51 $\sim$ 4 Describing Data: Displaying and Exploring 94

Note: Now you can start to read the eBook offline using VitalSource Bookshelf software for a **3-hours loan** period. eBook will expire automatically after 3-hours.

This International Student Edition is for use outside of the U.S.

# Statistical Techniques in Business & Economics

You may jump to the chapter you interested by click on the chapter under table of content.

/ 854 >

| Bookshelf                                                                                                    |                                                                                         |                                                                                                    |                                                                                                    |                                                                                                    |                                                                                                    | About                                                                                                    | Support                                                                                                    | : ····                                                                                                    | ð                                | > |
|----------------------------------------------------------------------------------------------------|-----------------------------------------------------------------------------------------|----------------------------------------------------------------------------------------------------|----------------------------------------------------------------------------------------------------|----------------------------------------------------------------------------------------------------|----------------------------------------------------------------------------------------------------|----------------------------------------------------------------------------------------------------|----------------------------------------------------------------------------------------------------|----------------------------------------------------------------------------------------------------|----------------------------------|---|
| My Library                                                                                                    | ISE eBook Online Acce                                                                   | ×                                                                                                    |                                                                                                    |                                                                                                    |                                                                                                    |                                                                                                    |                                                                                                    |                                                                                                    |                                  | • |
| Ξ Contents                                                                                                    |                                                                                         |                                                                                                    |                                                                                                    |                                                                                                    |                                                                                                    |                                                                                                    | Q                                                                                                    | AA E                                                                                                    | ż ·                              |   |
| ISE eBook On<br>Access for Sta<br>Techniques in<br>Business and<br>Douglas Lind; William                                          | nline<br>atistical Intro<br>Suppos<br>and so<br>decisio<br>Marchal; Samuel              | e you work for a large con<br>d. You start by thinking ab<br>The product will need to<br>to iteraduce the product to                                                                                                    | mpany and your su<br>bout the product's i<br>o make a profit so                                                                                                    | pervisor asks you to<br>nnovations and new f<br>the pricing and the co                                                                                                    | decide if a new versi<br>eatures. Then, you s<br>osts of production an                                                                                                    | on of a smart<br>top and realiz<br>d distribution                                                                                                    | phone shou<br>e the conse<br>are all very                                                                                                | page<br>ald be produce<br>equences of t<br>important. T                                                                                             | 2<br>e<br>h                      |   |
| Expand       Collaps       Mellow Yellow            ✓ 1 What Is Stati           ✓ 2 Describing D<br>Frequency Dist       Add Note | With<br>other p<br>need. I<br>What<br>smartp<br>data an<br>suppor<br>your da<br>and re- | out experience in the induce<br>ople to work with and mee<br>n your meeting, many que<br>lesign features do compe-<br>none? What do customers<br>d information collected thr<br>your decision regarding the<br>ta, the statistics that you u<br>renues. The statistics will | ustry, beginning to<br>eet with them. The of<br>estions are asked.<br>The about the exi-<br>rough customer su<br>he introduction of a<br>use to compare the<br>be the focus of the | develop an intelligent<br>conversation focuses of<br>How many competito<br>ave? What features<br>isting products? The<br>rveys, engineering an<br>new smartphone is ba<br>new product to existing<br>the conversation that y | the that will make you<br>on what you need to<br>rs are already in the<br>does the market re<br>answers will be base<br>alysis, and market re<br>ased on the statistics<br>ng products, and the<br>rou will have with yo | an expert is<br>know and what<br>market? How<br>equire? What<br>ed on busines<br>esearch. In the<br>that you use to<br>statistics to e<br>bur supervisor | essential. Y<br>at informatio<br>v are smart<br>do custon<br>s intelligend<br>e end, your<br>to summaria<br>stimate futu<br>r about this | You select thr<br>on and data y<br>phones price<br>ners want in<br>ce consisting<br>presentation<br>ze and organi<br>ire sales, cos<br>very importa | e<br>o<br>d<br>t<br>t<br>z<br>ts |   |
| 3 Describing D     Copy     4 Describing D     Create Flashc                                                                      | ard >                                                                                   |                                                                                                    | You can<br>use Rea                                                                                                    | add highlight<br>d Aloud featu                                                                                                    | , add note ar<br>re.                                                                                                    | nd                                                                                                    |                                                                                                    |                                                                                                    |                                  |   |
| <ul> <li>Read aloud</li> <li>S A Survey of Propaping Conc</li> <li>6 Discrete Probabil</li> <li>YOU micon t</li> </ul>            | a from here<br>epis 130<br>hay click the <b>ribbon</b><br>to bookmark the page          | je i                                                                                                    | · · · · · · · · · · · · · · · · · · ·                                                                                                    |                                                                                                    |                                                                                                    | /                                                                                                    | 7                                                                                                    | < xxvi                                                                                                    | / 854                            | > |

# 3) VitalSource Bookshelf Mobile Apps

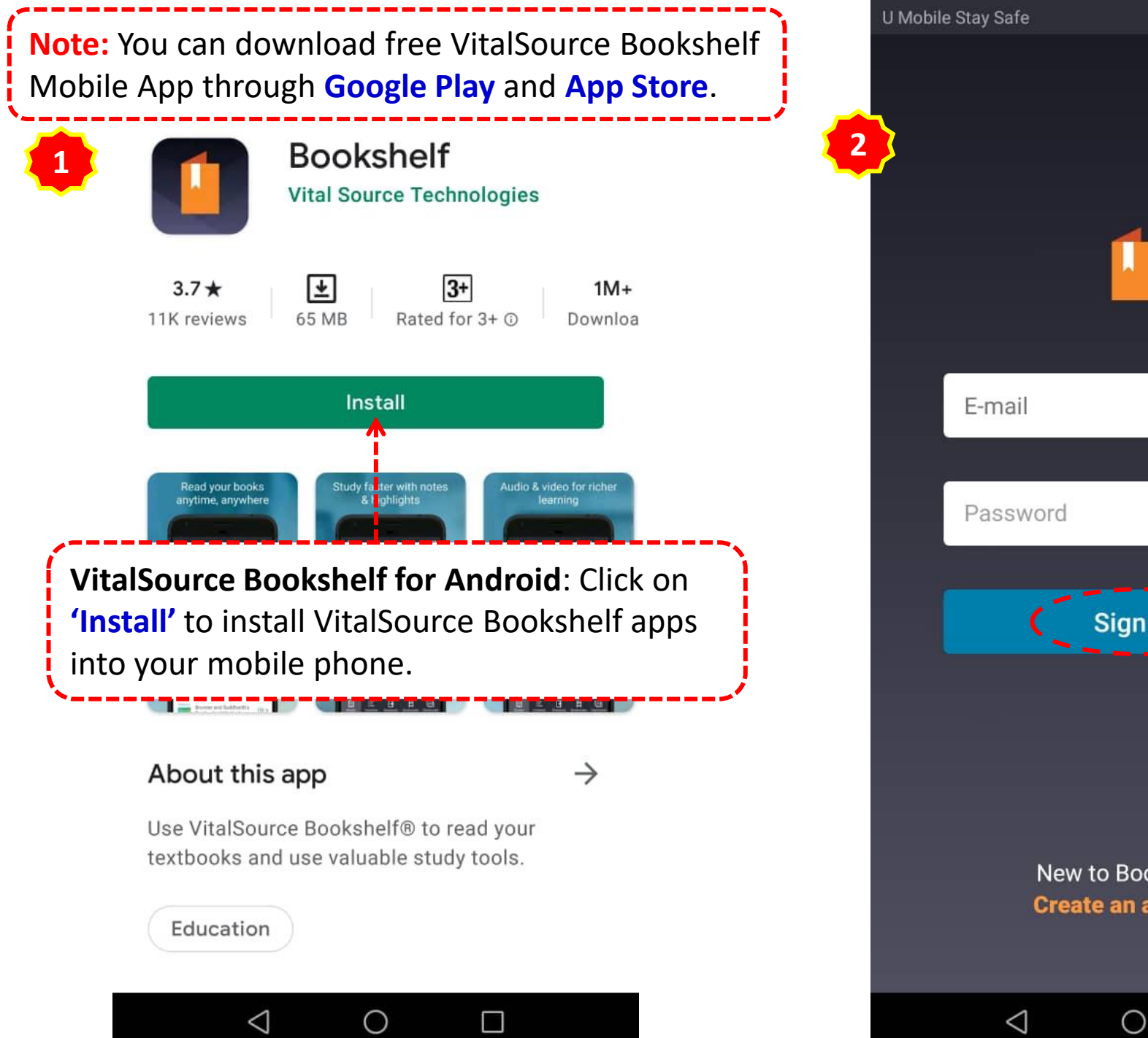

🛈 📶 58% 💷 🛛 12:49 pm Ø. Sign in Need help? New to Bookshelf? Create an account. 0 

Type in your **'E-mail &** password' and click on **'Sign in'.**  3

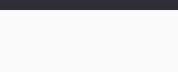

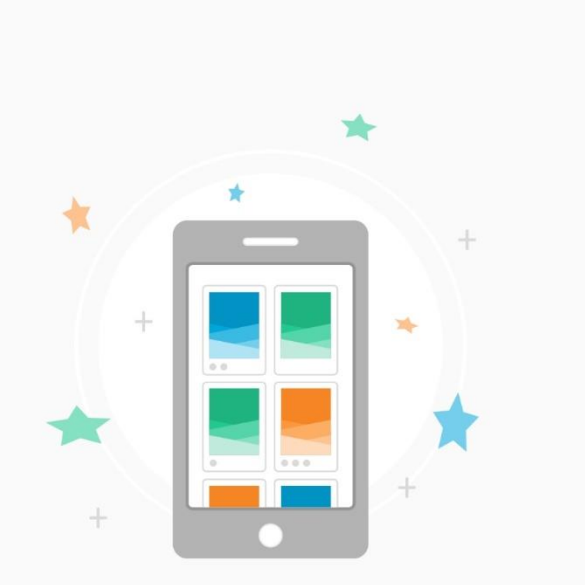

Welcome to Bookshelf!

Before you get started, let's review some awesome features! Swipe to see more.

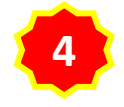

#### **Get Notified!**

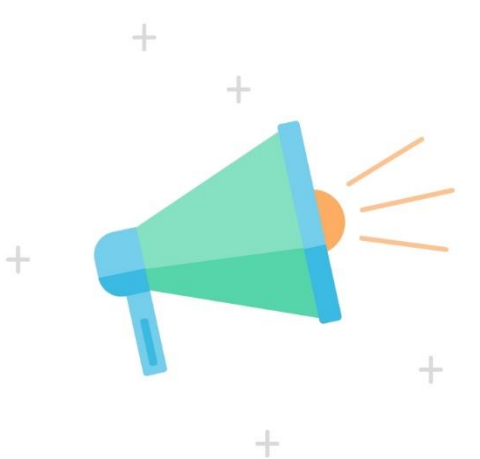

Allow Bookshelf to send you push notifications when we have important information to tell you.

(We promise it won't be very often!)

#### **Turn on Notification**

NOT NOW

 $\bigcirc$ 

 $\triangleleft$ 

.....

You can review the features first and set Turn on Notification.

#### Skip

 $\triangleleft$ 

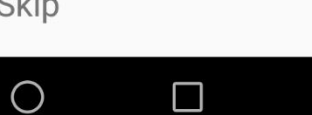

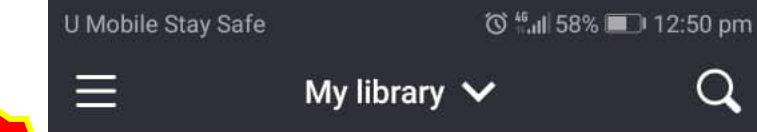

5

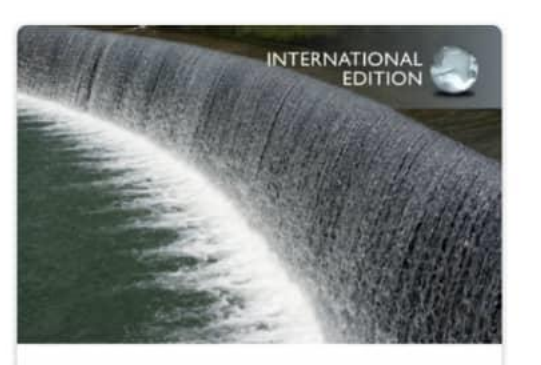

Water-Resources Engineering

| David A. Chin |  |
|---------------|--|
|               |  |

THIRD EDITION

 $\triangleleft$ 

#### View all titles

Now you have successfully Sign In to VitalSource Bookshelf Mobile App.

0

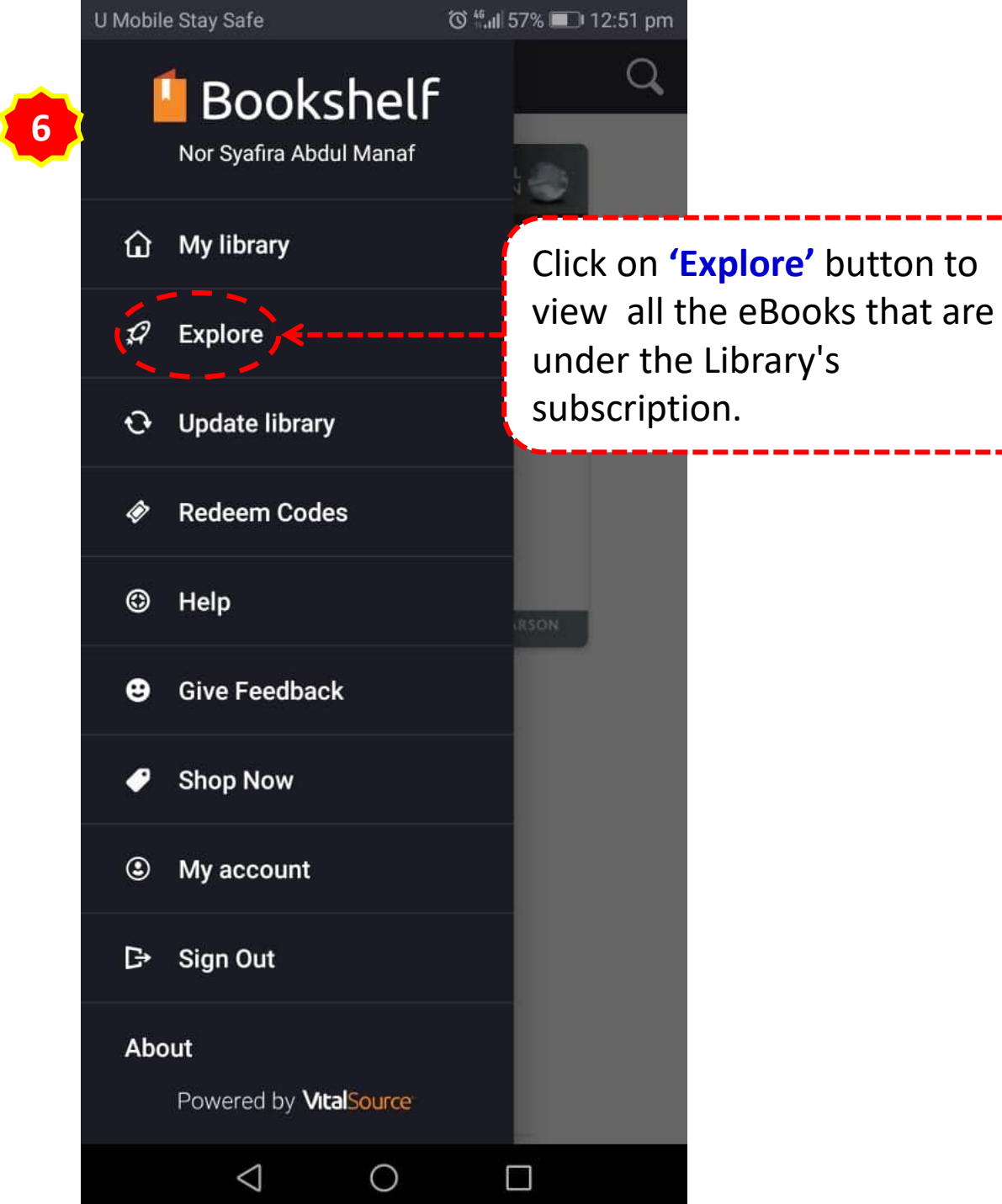

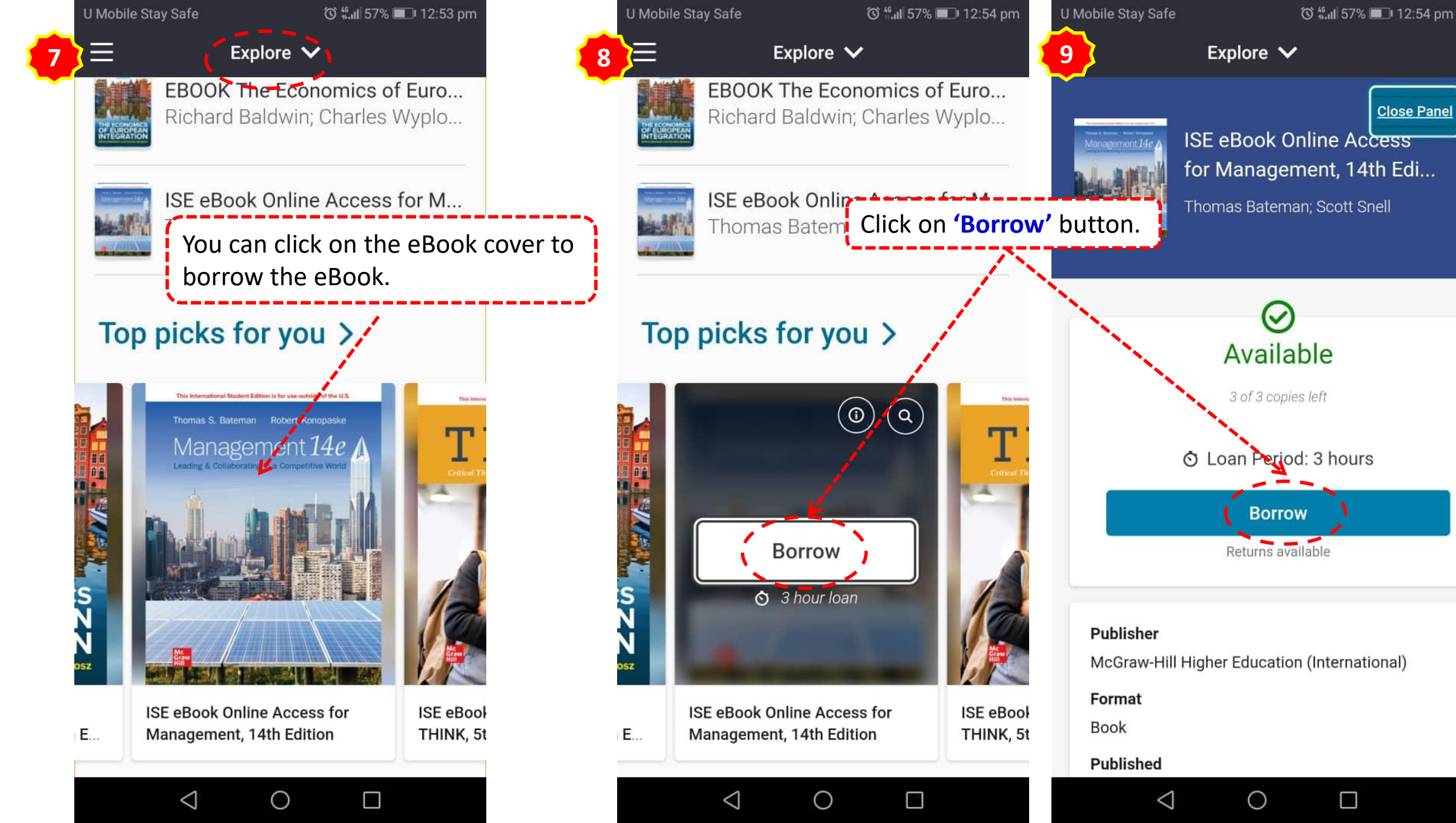

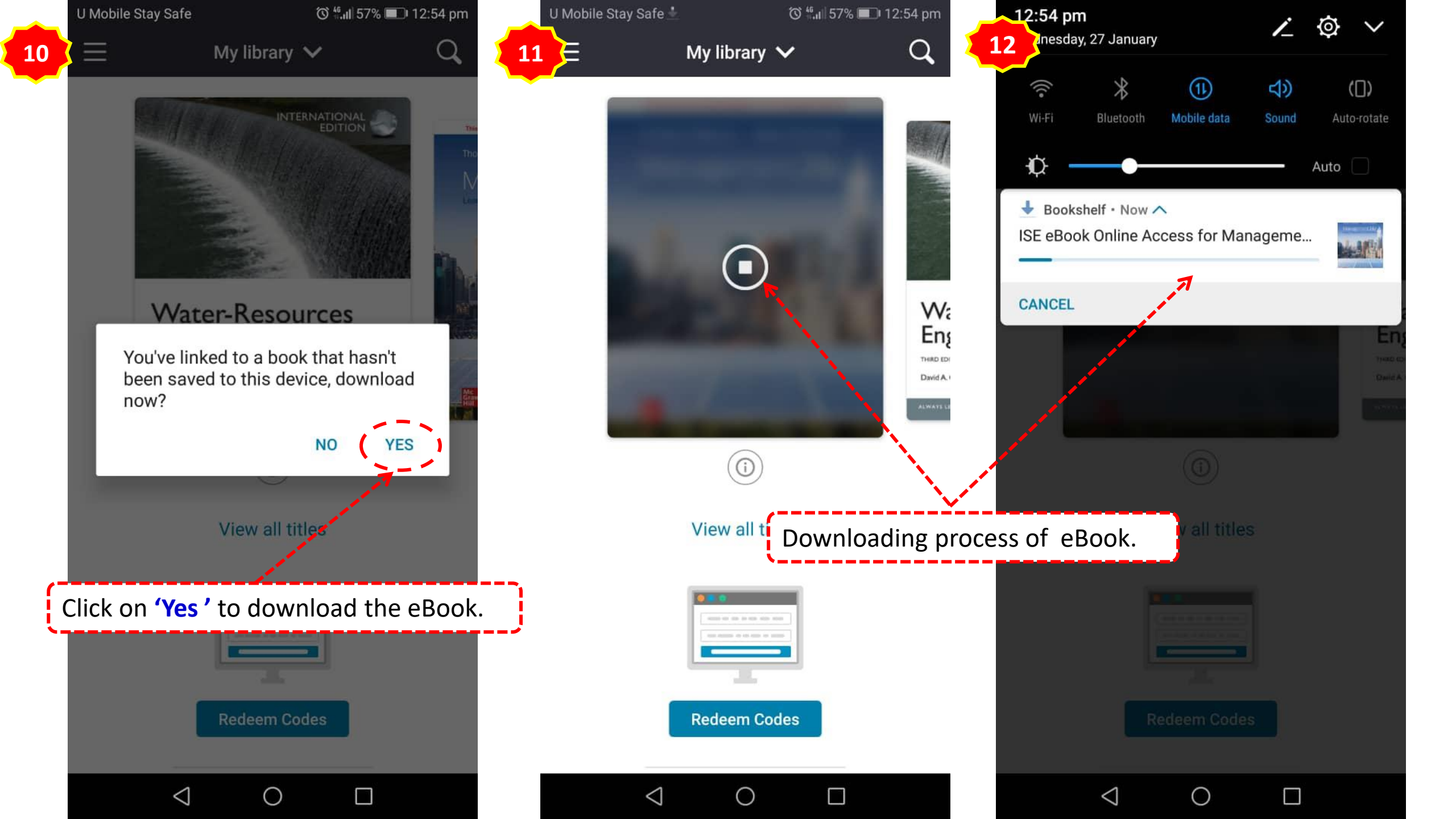

**Note:** Now you can start to read the eBook from your mobile phone for a **3-hours loan period**. eBook will expire automatically after 3-hours.

|    | U Mobile Stay Safe |  |          | 🔞 🗟 📶 52% 🔳 4:12 pm |    |   |     |
|----|--------------------|--|----------|---------------------|----|---|-----|
| 13 | Ξ                  |  |          | Q                   | AA | Ę | ••• |
|    | situation          |  | 00110111 |                     |    |   |     |

#### Introduction to the Topic

Each chapter starts with a review of the important concepts of the previous chapter and provides a link to the material in the current chapter. This step-by-step approach increases comprehension by providing continuity across the concepts.

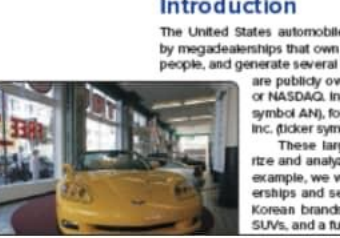

#### Introduction

The United States automobile retailing industry is highly competitive. It is dominated by megadealerships that own and operate 50 or more franchises, employ over 10,000 people, and generate several billion dollars in annual sales. Many of the top dealerships are publicly owned with shares traded on the New York Stock Exchange or NASDAG. In 2017, the largest megadealership was AutoNation (ticke

symbol AN), followed by Penske Auto Group (PAG), Group 1 Automotiv Inc. (ticker symbol GPI), and Lithia Motors Inc. (LAD). These large corporations use statistics and analytics to summa

rize and analyze data and information to support their decisions. As an example, we will look at the Applewood Auto Group. It owns four dealerships and sells a wide range of vehicles. These include the popular Korean brands Kia and Hyundai, BMW and Volvo sedans and luxury SUVs, and a full line of Ford and Chevrolet cars and trucks.

#### Example/Solution

After important concepts are introduced, a solved example is given. This example provides a how-to illustration and shows a relevant business application that helps students answer the question, "How can I apply this concept?"

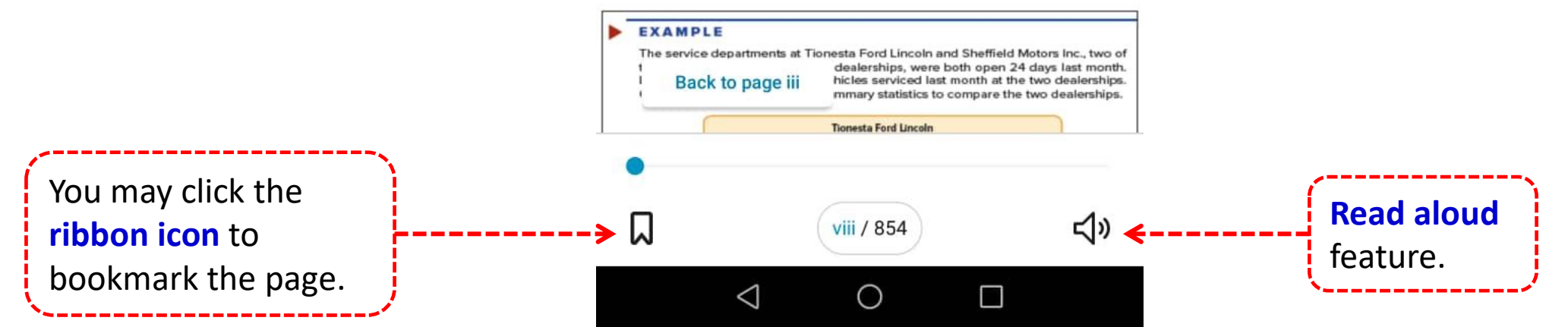

U Mobile Stay Safe ්ර 🗟 📶 52% 🔳 4:13 pm 14 Ξ < Library ISE eBook O... ..... situat Cover Intro Halftitle Each conce The McGraw-Hill/Irwin Series in ii the m **Operations and Decision Science** appro contir Title iii Copyright iv Dedication ٧ A Note from the Authors vi How are Chapters Organized to Exa Engage Students and Promote viii Learning? After exam illustr How Does this Text Reinforce Student х that h Learning? apply Connect xii EX Additional Resources xiv Acknowledgments xv Enhancements to Statistical Techniques in Business & Economics, xvi D 18e  $\triangleleft$ 0 

You may jump to the chapter you interested.